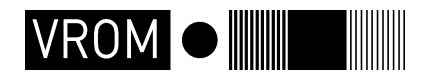

Directoraat-Generaal Ruimte

Directie VOS - Cluster GEO(1) Directie NIB - Cluster B&U (2)

> Rijnstraat 8 Postbus 30940 2500 GX Den Haag Interne postcode 350

M. Odijk (1) en P. Louwerse (2) gisdatabeheer@minvrom.nl www.vrom.nl

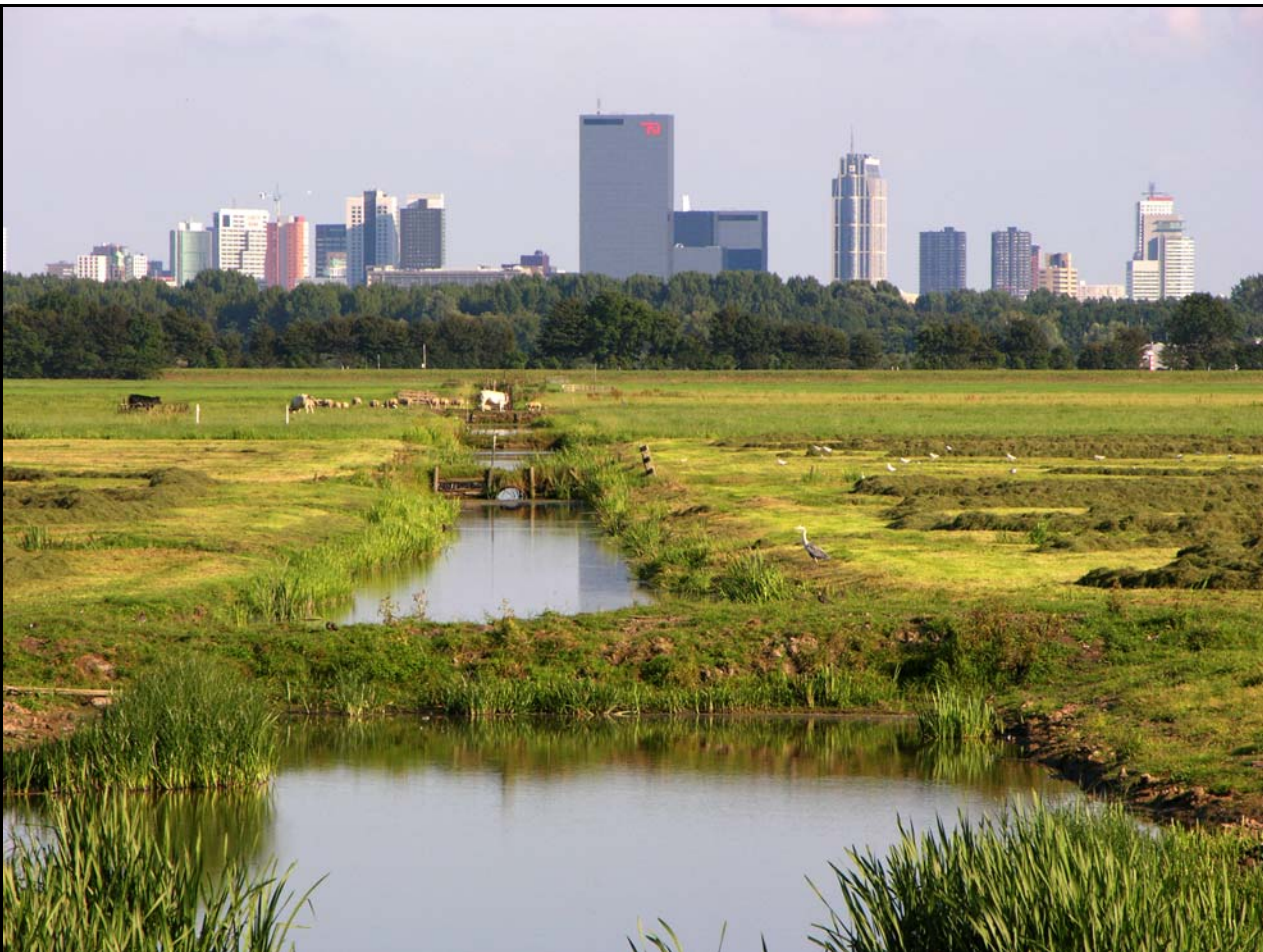

Foto: VROM/DGR - Rob Poelenjee

## Begrenzing Bebouwd Gebied 2003

# Voorwoord

Deze rapportage dient primair als beschrijving van methodiek en techniek van de procedure voor de vervaardiging van de Begrenzing Bebouwd Gebied 2003. Secundair wordt ook een beschrijving gegeven van de ontwikkeling van het bebouwd gebied tussen 2000 en 2003. Bij deze rapportage is uitgegaan van de in september 2004 vervaardigde rapportage "Begrenzing Bebouwd Gebied 2000" [1].

## DISCLAIMER

Het bestand Begrenzing Bebouwd Gebied 2003 is door VROM/DGR vervaardigd op een universele wijze voor heel Nederland. Het bestand is bruikbaar indien het vergeleken wordt met de juiste historische versie (2000) voor monitorings- en onderzoeksdoeleinden. Voor afspraken omtrent Nota Ruimte en ISV2 geldt het gebruik van de originele, in 2004 vervaardigde en uitgeleverde, Begrenzing Bebouwd Gebied 2000-versie. Het Ministerie van VROM, DG Ruimte, staat niet in voor juistheid van de gegevens en onjuist gebruik of interpretatie van de gegevens door derden. Gebruik van de gegevens en bestanden is geheel voor eigen risico. Het Ministerie van VROM, DG Ruimte, aanvaart geen aansprakelijkheid bij het gebruik van de gegevens en bestanden.

# inhoudsopgave

| 1                                                                                                    | Inleiding                                                                                                    | 4                                                                            |
|----------------------------------------------------------------------------------------------------|----------------------------------------------------------------------------------------------------|------------------------------------------------------------------------------|
| <b>2</b><br><b>2.1</b><br>2.1.1<br>2.2.2<br>2.2.1<br>2.2.2<br>2.2.3<br>2.2.4<br>2.2.5<br>2.2.6<br>2.2.7<br>2.2.8 | Technische procedure - naar een Bebouwd Gebied 2003<br>Algemeen<br>Doelstellingen en kader<br>Software<br>Procedure<br>Stap 0: voorbereidingsfase<br>Stap 1: ingesloten secundair bebouwd gebied<br>Stap 2: rol van de verhardingsgraad<br>Stap 3: definitie ondergrens bebouwd gebied en clustering bebouwd gebied<br>Stap 4: afsnijding infrastructuur<br>Stap 5: ingesloten buitengebied<br>Stap 6: postprocessing<br>Ontsluiting | <b>5</b><br>5<br>5<br><b>5</b><br>6<br>7<br>10<br>11<br>12<br>12<br>13<br>13 |
| 3<br>3.1<br>3.2                                                                                                  | Bebouwd Gebied 2003 in vergelijking met 2000<br>Vergelijkbaarheid 2000 en 2003<br>Ontwikkelingen in bebouwd gebied tussen 2000 en 2003                                                                                                    | 14<br>14<br>16                                                               |
| 4                                                                                                    | Referenties                                                                                                    | 18                                                                           |
| 5                                                                                                    | Lijst van afkortingen                                                                                                    | 19                                                                           |
| Bijlag                                                                                                    | e 1 Programmacode (AML-script)                                                                                                    | 20                                                                           |
| Bijlag                                                                                                    | e 2: Activering programma                                                                                                    | 37                                                                           |
| Bijlag                                                                                                    | e 3: Nauwkeurigheid                                                                                                    | 38                                                                           |
| Bijlag                                                                                                    | e 4: Meta-Informatie Bebouwd Gebied 2003                                                                                                    | 39                                                                           |

## Inleiding 1

In 2004 is door DGR het bestand Begrenzing Bebouwd Gebied voor het jaar 2000 (BG2000) afgeleid [1]. Belangrijk bronbestand voor BG2000 is het CBS-bestand Bodemgebruik 2000 (BBG2000) geweest. Omdat het CBS eind 2006 met een nieuw bestand Bodemgebruik 2003 (BBG2003) is uitgekomen en DGR het verloop van het bebouwd gebied in Nederland wil kunnen monitoren wordt er voor dit jaar 2003 ook een update van de Begrenzing Bebouwd Gebied 2003 afgeleid (vervolgmeting). Dit bestand is dus alleen voor monitorings- en onderzoeksdoeleinden afgeleid. Voor afspraken in de Nota Ruimte<sup>1</sup> en omtrent ISV2<sup>2</sup> geldt het gebruik van de originele 2000-versie (BG2000), zoals deze aan alle gemeenten en provincies is uitgeleverd (en te downloaden op: http://www.vrom.nl/geodata, keuze: geodatasets > begrenzing bebouwd gebied 2000 (september 2004)).

Door het cluster Beleidsevaluatie en Uitvoeringscoördinatie (B&U, DGR) is aan het cluster Geo-Informatie en Presentatie (GEO, DGR) gevraagd dit bestand voor het jaar 2003 af te leiden, volgens hetzelfde geautomatiseerd script dat gebruikt is voor de originele 2000-versie.

In dit document wordt vooral ingegaan op de technische procedure, zoals uitgevoerd in de macrotaal (AML) van ArcInfo-workstation (onderdeel van ESRI ArcGIS). Aangezien het bronbestand, CBS BestandBodemGebruik2003, wel volgens dezelfde methode vervaardigd is maar wel een aantal classificatiefouten gecorrigeerd zijn, wordt er door GEO niet alleen een 2003-versie van Bebouwd Gebied vervaardigd, maar ook een nieuwe 2000-versie (BG00-2) om met het oog op monitoringsdoeleinden een zinvolle vergelijking te kunnen maken. Dit bestand BG00-2 wordt op een identieke wijze als BG2003 afgeleid. Inhoudelijke zaken omtrent de procedure kunt u terugvinden in het door RIGO opgestelde rapport over de oorspronkelijke afleiding [2]. In hoofdstuk 2 wordt de technische procedure beschreven en in hoofdstuk 3 de behaalde resultaten en de statistische vergelijking. In paragraaf 3.2 staat een beschrijving van de samenstelling van het bebouwd gebied in het jaar 2003 en de ontwikkelingen in de periode 2000-2003.

Definitie Bebouwd Gebied zoals aangegeven in de Nota Ruimte (DGR-2004). In de "Nota Ruimte, Ruimte voor Ontwikkeling" wordt naar deze begrenzing verwezen als het gebied waarvoor stedelijke intensiverings- en transformatiedoelstellingen gelden. De beleidsdoorwerking en effecten zullen gevolgd worden, waarbij als begrenzing de definitie van het Bebouwd Gebied geldt.

Definitie Bebouwd Gebied te gebruiken in afspraken omtrent Intensiveringsbudget Stedelijke Vernieuwing 2005-2009 (ISV2) (DGW-2004). Eén van de "prestatievelden" uit het Beleidskader ISV2 is "zorgvuldig ruimtegebruik". Bij de beoordeling van gemeentelijke meerjarige ontwikkelingsprogramma's (MOP) zal gebruik worden gemaakt van Bebouwd Gebied 2000. Ministerie van VROM juli 2007 Begrenzing Bebouwd Gebied 2003

# 2 Technische procedure - naar een Bebouwd Gebied 2003

## 2.1 Algemeen

#### 2.1.1 Doelstellingen en kader

Einddoel van de technische procedure is een bestand Bebouwd Gebied 2003 waarin de polygonen het bebouwde gebied in 2003 voorstellen (en een versie voor 2000, vervaardigd op een overeenkomstige manier). Verder is het doel het vastleggen van de volledig geautomatiseerde procedure in GIS, zodat voor toekomstige jaren relatief eenvoudig een bebouwd gebied afgeleid kan worden.

#### 2.1.2 Software

De gebruikte GIS-omgeving binnen DGR is, ten tijde van de afleiding Bebouwd Gebied 2003, ArcGISversie 8.2 (ESRI). Binnen ArcGIS is de module ArcInfo-workstation (commandline) en AML gebruikt. Het programmascript is geschreven in een teksteditor *TextPad* (met AML-syntaxherkenning). In bijlage 2 staat beschreven welke parameters (jaartal, werkdirectory en input/outputbestanden) ingesteld dienen te worden en hoe het programma gestart kan worden. De monitoringsanalyse (hoofdstuk 3) is uitgevoerd met ArcGIS versie 9.1 (Spatial Analyst en ModelBuilder o.a.).

## 2.2 Procedure

Hieronder worden de verschillende stappen uit de procedure beschreven. De fasen zijn uitgewerkt als GIScommando's en als stap 0 tot en met stap 6 in de AML (bijlage 1) terug te vinden. In onderstaand figuur 1 [2] is de gehele procedure te volgen.

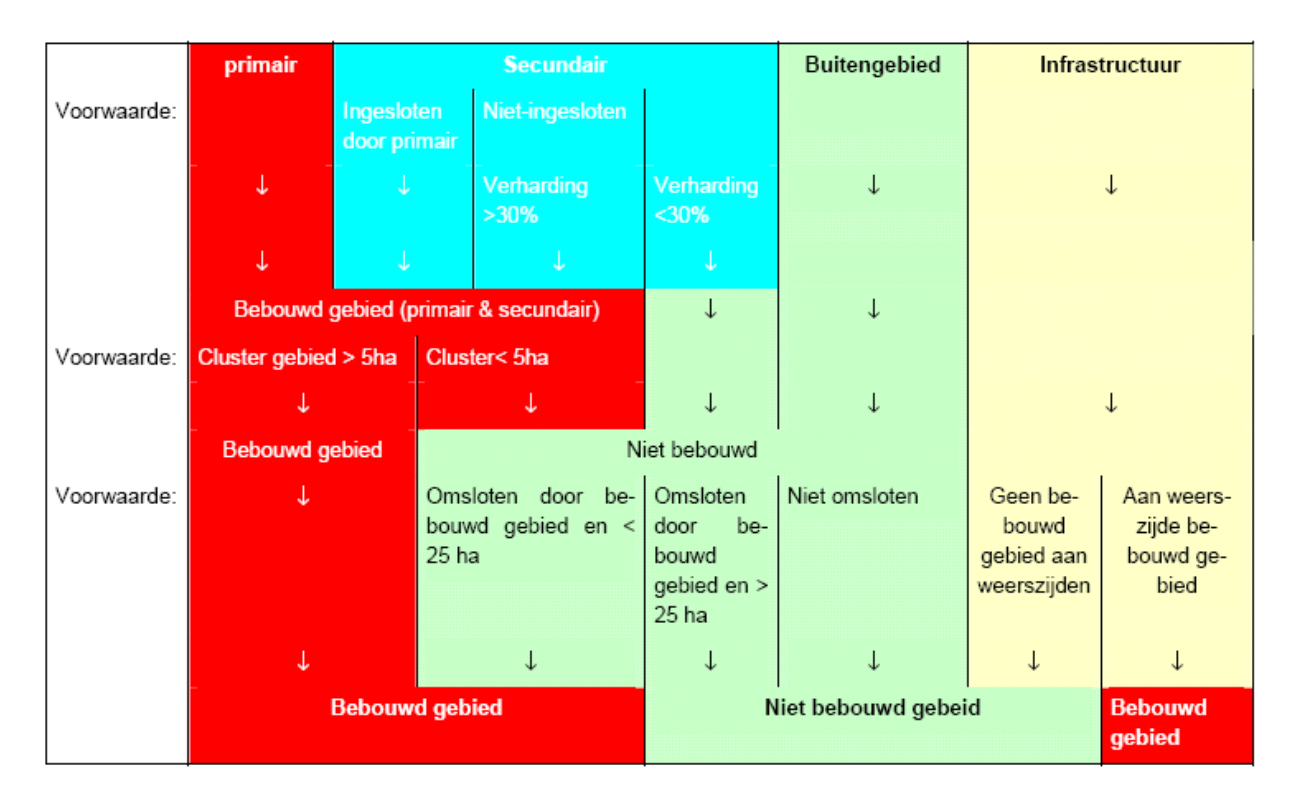

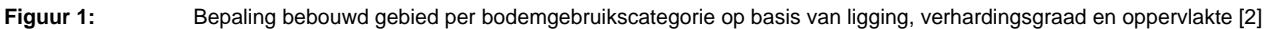

## 2.2.1 Stap 0: voorbereidingsfase

In deze fase worden alle benodigde variabelen ingevuld die nodig zijn om het AML-script te kunnen draaien, deze variabelen zijn beschreven in bijlage 2. Daarnaast wordt het inputbestand *BestandBodemGebruik* (CBS) gesplitst in meerdere kaartbladen in verband met rekencapaciteit van de software, hardwarespecificaties en de waarde van de ingestelde variabele tolerantie (*tol*) (zie ook bijlage 3). Hiertoe wordt eerst een zogenaamd ruitennet (*fishnet*) vervaardigd, dat Nederland in delen opsplitst. De verschillende kaartbladen worden gebufferd met 1000 meter om geen problemen in de classificatie op de grenzen van het ruitennet te krijgen. In de laatste fase worden deze bladen dan weer geknipt op de juiste grootte en met elkaar gecombineerd. In de voorbewerkingsfase wordt ook de routine '*bebouwdgebied*' aangeroepen, waarin de eigenlijke classificatieprocedure van werking gaat.

In de voorbereidingsfase worden de typen bodemgebruik behorende tot het bebouwd gebied geklassificeerd. De klassen uit *BestandBodemGebruik (BBG)* [4] worden ingedeeld in primair-, secundair-(algemeen / infrastructuur), of buitengebied volgens onderstaande tabel 1. *Primair* gebied wil zeggen dat deze BBG-klassen tot het bebouwd gebied behoren. *Buitengebied wil* zeggen dat deze BBG-klassen tot het buitengebied. De secundaire BBG-klassen zijn niet op voorhand eenduidig toe te delen aan bebouwd gebied dan wel buitengebied. De gebiedjes in deze klasse worden nader geanalyseerd en daarna toegedeeld. De toedeling van BBG-klassen is gebaseerd op expert-judgement na analyse van de gehanteerde CBS-systematiek in het BBG, gevolgd door veldonderzoek en foto-analyses. De categorieën in tabel 1 wijken gedeeltelijk af van de categorieën zoals die gedefinieerd voor Bebouwd Gebied 1996 [2]. Een verklaring ligt in het feit dat BBG op een andere wijze is vervaardigd dan de BS. Meer informatie hierover is te vinden in [1]. Ook is bij de afleiding van de 2003-versie (en de nieuwe 2000-versie voor monitorings/onderzoeksdoeleinden) de categorie 75 "Water met een recreatieve functie" niet meer opgenomen in klasse 2 (secundair bebouwd gebied), maar in klasse 3 (buitengebied), vanwege problemen die ontstonden tijdens de procedure met deze klasse. Daarom is ook het jaar 2000 opnieuw doorgerekend.

| 1. Primair bebouwd gebied  | 2. Secundair bebouwd gebied       | 3. Buitengebied                       |  |
|----------------------------|-----------------------------------|---------------------------------------|--|
| 20. Woongebied             | A. Algemeen:                      | 12. Vliegveld                         |  |
| 21. Detailhandel en horeca | 22. Openbare voorziening          | 33. Delfstofwinplaats                 |  |
| 24. Bedrijfsterrein        | 23. Sociaal-culturele voorziening | 34. Bouwterrein                       |  |
|                            | 30. Stortplaats                   | 35. Semi verhard overig terrein       |  |
|                            | 31. Wrakkenopslagplaats           | 44. Verblijfsrecreatie                |  |
|                            | 32. Begraafplaats                 | 50. Glastuinbouw                      |  |
|                            | 40. Park en plantsoen             | 51. Overig agrarisch gebruik          |  |
|                            | 41. Sportterrein                  | 60. Bos                               |  |
|                            | 42. Volkstuin                     | 61. Droog natuurlijk terrein          |  |
|                            | 43. Dagrecreatief terrein         | 62. Nat natuurlijk terrein            |  |
|                            | 77. Vloei en of slibveld          | 70. IJsselmeer / Markermeer           |  |
|                            |                                   | 74. Spaarbekken                       |  |
|                            | B. Infrastructuur:                | 75. Water met een recreatieve functie |  |
|                            | 10. Spoorweg                      | 76. Water met delfstofwinningfunctie  |  |
|                            | 11. Hoofdweg                      | 80. Waddenzee, Eems, Dollard          |  |
|                            | 71. Afgesloten zeearm             | 81. Oosterschelde                     |  |
|                            | 72. Rijn en Maas                  | 82. Westerschelde                     |  |
|                            | 73. Randmeer                      | 83. Noordzee                          |  |
|                            | 78. Ander binnenwater             | 90. Buitenland                        |  |

 Tabel 1
 Indeling categorieën BestandBodemGebruik

#### 2.2.2 Stap 1: ingesloten secundair bebouwd gebied

In eerste instantie wordt het primair gebied als bebouwd gebied geclassificeerd. In figuur 2 zijn de eerste twee stappen (stap 0 en stap 1) als voorbeeld voor de uitsnede van Amsterdam te volgen (de kaartvoorbeelden zijn gebaseerd op Begrenzing Bebouwd Gebied 2000, maar illustreren duidelijk de procedure).

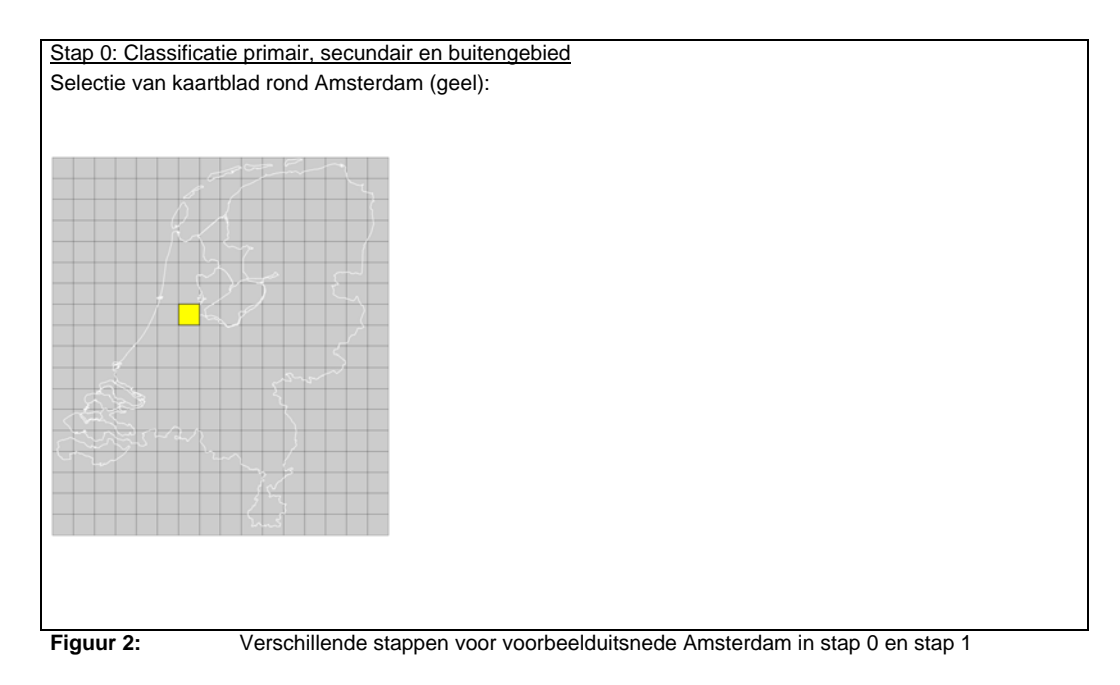

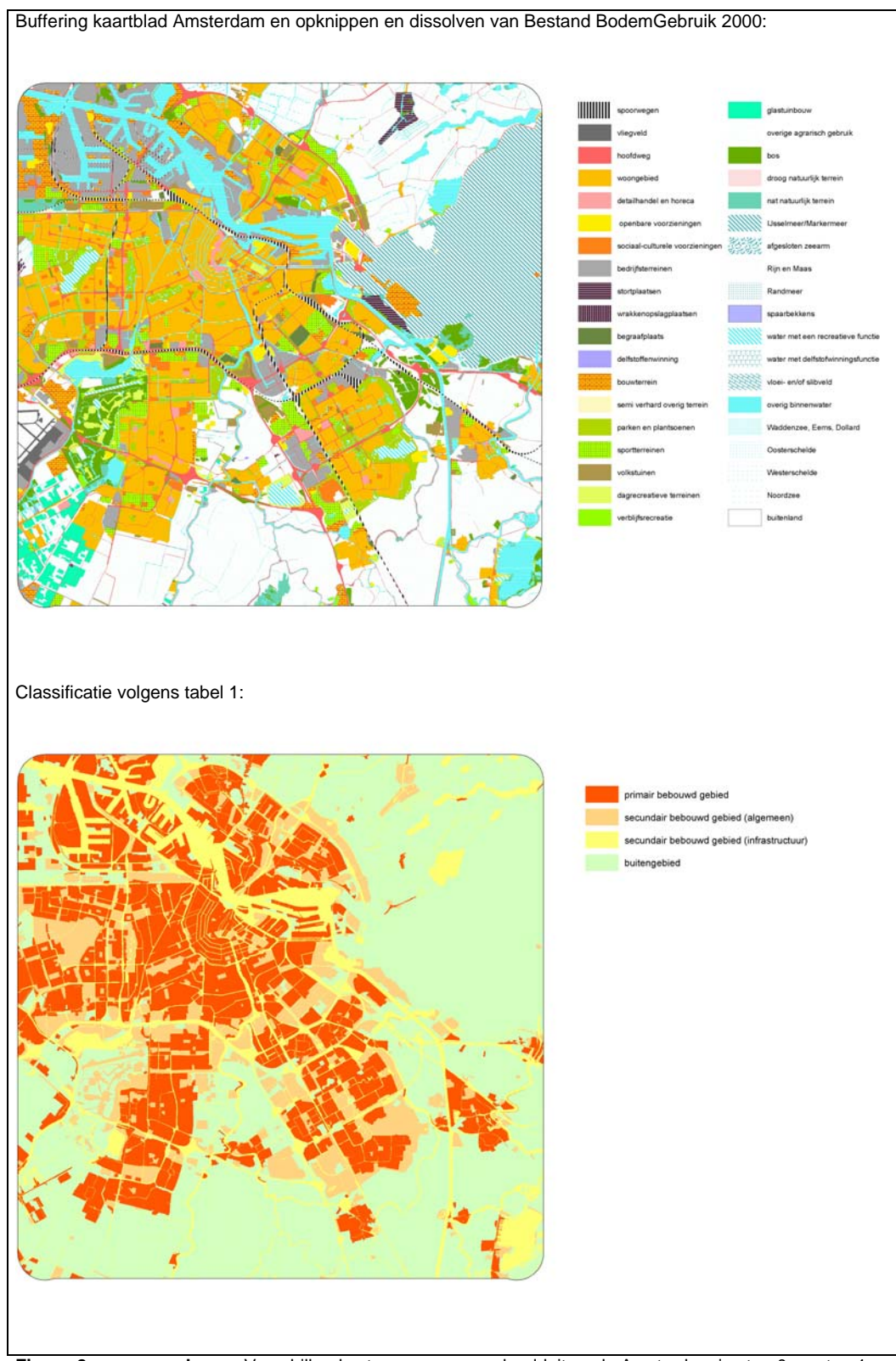

Figuur 2: >>> vervolg >>> Verschillende stappen voor voorbeelduitsnede Amsterdam in stap 0 en stap 1

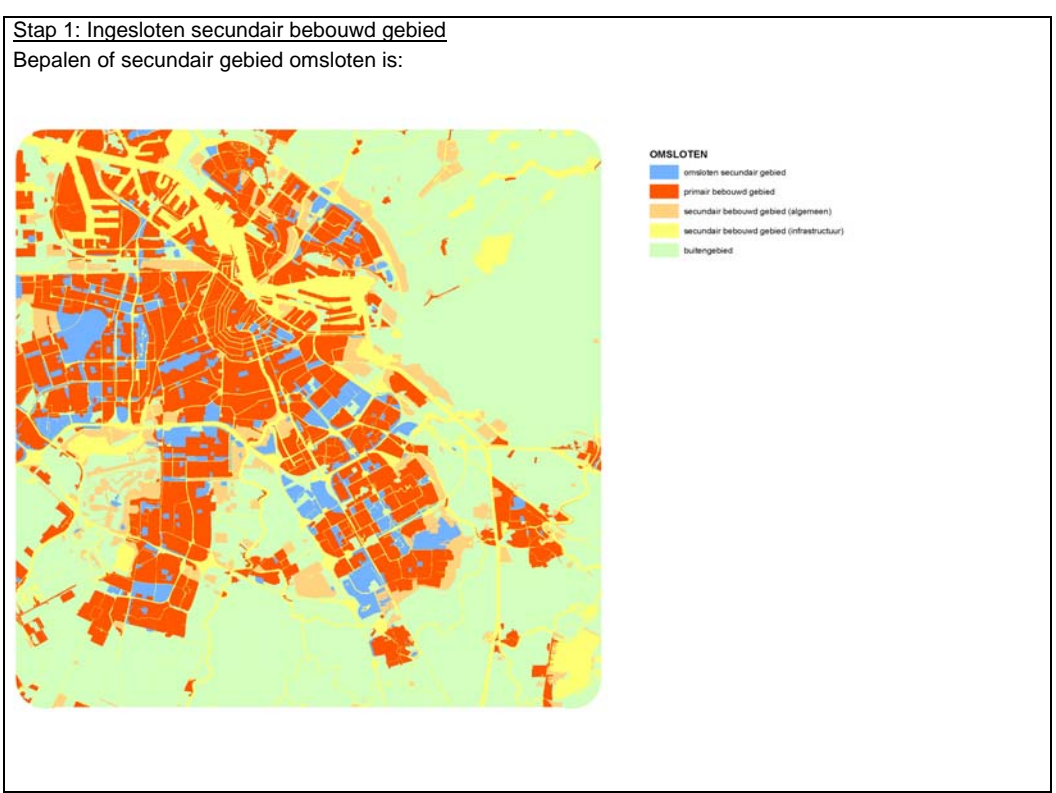

Figuur 2: >>> vervolg >>> Verschillende stappen voor voorbeelduitsnede Amsterdam in stap 0 en stap 1

In stap 1 wordt secundair gebied dat wordt ingesloten door primair bebouwd gebied aan het bebouwd gebied toegerekend. Eveneens is besloten dat secundair gebied dat door infrastructuur wordt afgesloten van het buitengebied ook als *omsloten* geclassificeerd kan worden. Dan dient de infrastructuur echter wel breder te zijn dan 32 meter<sup>3</sup>, en onder infrastructuur wordt niet verstaan water/waterwegen. Ook wordt secundair gebied als *omsloten* beschouwd wanneer het aansluit op buitengebied dat van een zeer gering oppervlak is. Om GIS-technisch te bepalen of een gebied *omsloten* is worden onderstaande regels gevolgd [2]:

- Rond het primair bebouwd gebied (bepaald in stap 0) wordt een zogenaamde "samengestelde buffer" gemaakt. Een samengestelde buffer zorgt er voor dat primair gebied dat slechts door een smalle strook buitengebied van elkaar wordt gescheiden aan elkaar groeit. De bufferafstand is vastgesteld op 16 meter, de totale buffer dus 32 meter (beide zijden)<sup>3</sup>;
- De samengestelde buffer van het primaire gebied wordt geconfronteerd met de laag met het buitengebied zodat buitengebiedpolygonen worden doorsneden. Zo ontstaan er twee soorten buitengebied: smalle stroken buitengebied liggend tussen primair gebied en buitengebied buiten het primair gebied. Bovendien moet buitengebied aan de voorwaarde voldoen dat het minimaal 25<sup>4</sup> ha groot is. Buitengebied binnen de bebouwde kern met een kleiner oppervlak wordt tot bebouwd gebied gerekend;

<sup>&</sup>lt;sup>3</sup> De 32 meter komt ongeveer overeen met een weg van twee keer twee-banen. Op basis van expert-judgement na veldonderzoek en foto-analyses is deze 32 meter als grens gesteld. Door een samengestelde buffer met een bufferafstand van 16 meter is de 32 meter GIS-technisch geoperationaliseerd (zie figuur 5).

<sup>&</sup>lt;sup>4</sup> Na veldonderzoek en foto-analyses is op basis van expert-judgement gekomen tot een minimaal oppervlak van 25 ha voor buitengebied.

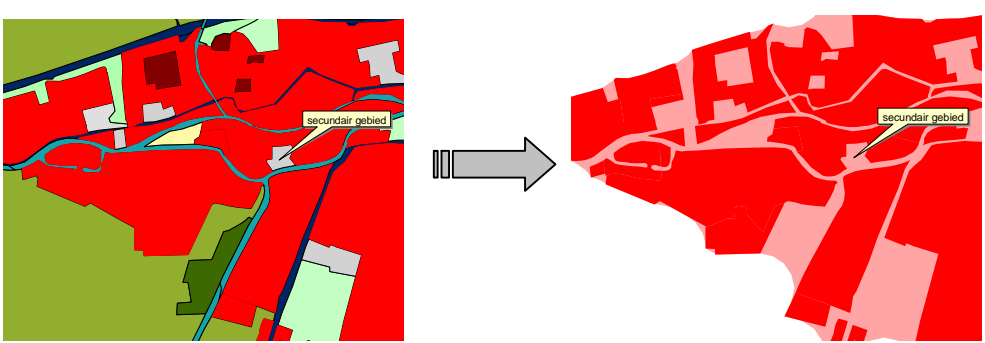

Figuur 3:

Voorbeeld van secundair gebied dat niet geheel is ingesloten door primair bebouwd gebied. Na toepassing van de samengestelde buffer behoort het gebied wel tot omsloten gebied (mits kleiner dan 25 ha) [2]

 Al het buitengebied dat buiten het primair gebied ligt (buiten de samengestelde buffer) en groter is dan 25 ha wordt geselecteerd. Vanuit deze selectie wordt al het secundair gebied geselecteerd. Het resultaat is dus het secundair gebied verbonden aan het buitengebied groter dan 25 ha. Indien men het overige secundair gebied selecteert geeft dat als resultaat het ingesloten (*omsloten*) secundair gebied.

## 2.2.3 Stap 2: rol van de verhardingsgraad

Voor het secundair bebouwd gebied dat niet geheel omsloten wordt door bebouwd gebied speelt de verhardingsgraad een rol. De verhardingsgraad geeft aan welk percentage van het betreffende gebied verhard is. Om de verhardingsgraad per polygoon te berekenen is een bestand nodig waarin weergegeven is welke gebieden verhard zijn: de zogenaamde verhardingskaart. Deze verhardingskaart is afgeleid uit satellietbeelden, de methode staat beschreven in [2], en geeft aan per polygoon: wel verhard of niet verhard. Helaas was er voor 2003 geen verhardingskaart beschikbaar, dus is er de 2000-versie gebruikt. Omdat het verhardingsbestand is opgeleverd als een zogenaamd gridbestand moet deze eerst geconverteerd worden naar een polygonenbestand, waarna de confrontatie met BBG (en afgeleide bestanden) die ook uit polygonen is opgebouwd, plaatsvinden. Het berekende resultaat is een bestand waarin polygonen met >30%-verharding<sup>5</sup> zijn weergegeven. Op basis van dit bestand kan het secundair gebied toegevoegd worden dat niet omsloten is door bebouwd gebied, maar op basis van zijn verhardingsgraad toch tot bebouwd gebied behoort. In figuur 4 staat een voorbeeld voor Amsterdam weergegeven.

<sup>&</sup>lt;sup>5</sup> Op basis van expert-judgement is na veldonderzoek en foto-analyse de verhardingsgrens van 30% gekozen [2]. Ministerie van VROM juli 2007 Begrenzing Bebouwd Gebied 2003

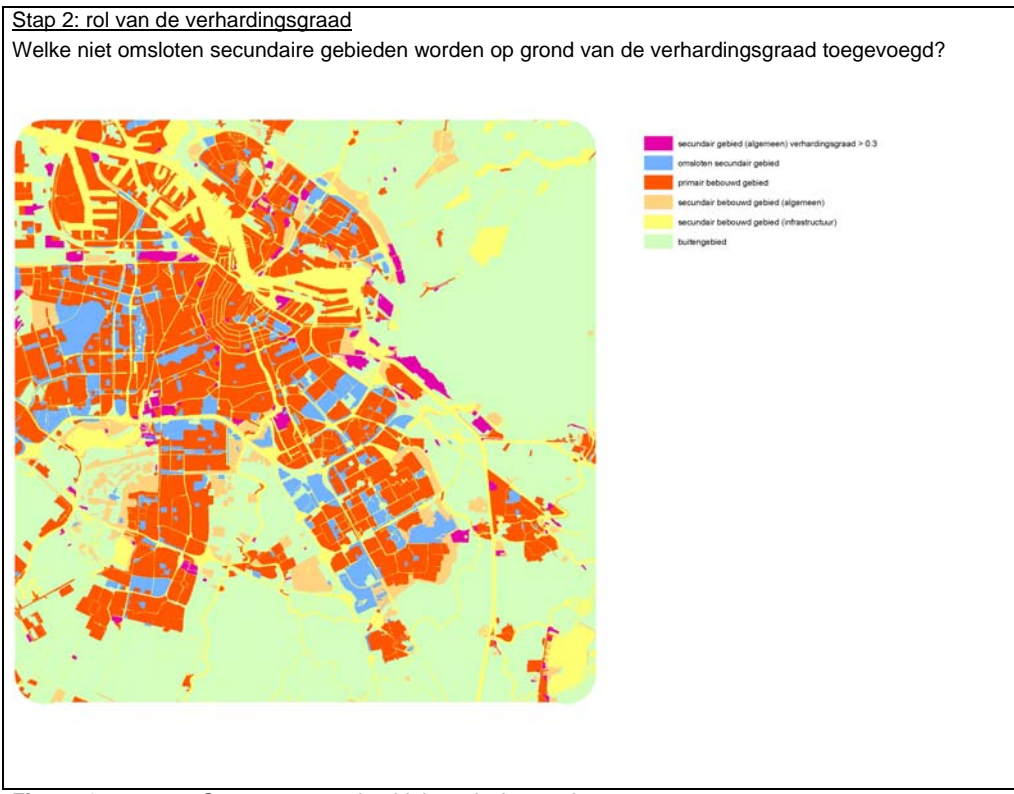

Figuur 4:

Stap 2 voor voorbeelduitsnede Amsterdam

Hieronder staat GIS-technisch beschreven hoe de verhardingsgraad per polygoon is bepaald:

- Combineer het eindresultaat uit stap 1 (bestand met primair, secundair, omsloten etc.) met het bestand *verhardingskaart*,
- Bereken van de nieuwe polygonen de oppervlaktes (dus zowel voor secundair gebied, als voor polygonen die verhard zijn);
- Bereken per polygoon de verhardingsgraad (tussen de 0 en 100%) door de oppervlakken op elkaar te delen (oppervlak van een polygoon met verharding / totaal oppervlak van de polygoon waar de verhardingspolygoon in ligt).

## 2.2.4 Stap 3: definitie ondergrens bebouwd gebied en clustering bebouwd gebied

Omdat het niet wenselijk is dat te kleine arealen woonbebouwing (bijvoorbeeld agrarische woonbebouwing) aan het bebouwd gebied toegerekend worden, wordt er een ondergrens ingesteld. De ondergrens is vastgesteld op 5 ha<sup>6</sup>. Bebouwing kleiner dan 5 ha wordt dus als buitengebied beschouwd. Indien individuele vlakken dicht bij elkaar liggen, bijvoorbeeld alleen gescheiden door infrastructuur, en samen een oppervlak hebben van meer dan 5 ha, worden ze wel tot bebouwd gebied gerekend. De totale afstand tussen deze vlakken dient dan minder dan 32 meter te zijn. In deze stap vindt de clustering plaats, wederom vervaardigd met behulp van samengestelde buffers [2]. Bij deze samengestelde buffering wordt een buffer rond alle vlakken kleiner dan 5 ha vervaardigd. Deze buffer heeft een breedte van 16 meter vanaf het individuele vlak. Twee buffers raken elkaar dus wanneer zij op maximaal 32 meter (2 \* 16 meter) van elkaar liggen. Na vervaardiging van deze buffers worden deze samengevoegd waardoor één contour rond alle bijelkaar geclusterde vlakken ontstaat (zie figuur 5). Vervolgens wordt het nieuwe oppervlak bepaald. De daadwerkelijke selectie op basis van het oppervlakcriterium vindt in de laatste stap (stap 5) plaats.

 <sup>&</sup>lt;sup>6</sup> De ondergrens van 5 ha voor bebouwd gebied is gekozen op basis van expert-judgement na veldonderzoek en foto-analyse.
 Ministerie van VROM juli 2007 Begrenzing Bebouwd Gebied 2003
 Pagina 11/40

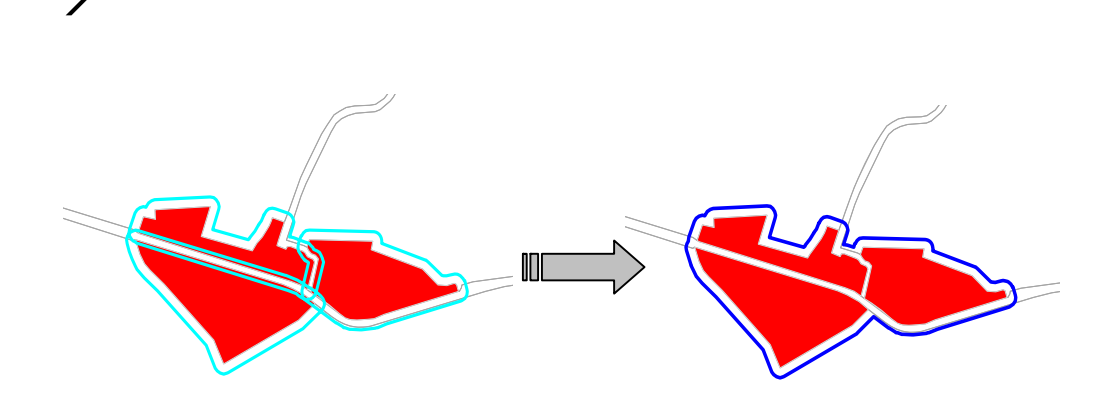

Figuur 5: Samengestelde buffering: eerst individuele buffers, daarna samengestelde buffer [2]

#### 2.2.5 Stap 4: afsnijding infrastructuur

Infrastructuur kan worden opgedeeld in twee klassen: één die op basis van de omgeving toegedeeld moet worden aan bebouwd gebied (een weg door bebouwd gebied bijvoorbeeld), en één klasse die op basis van de omgeving moet worden toegedeeld aan het buitengebied. Infrastructuurpolygonen bestaan echter uit één geheel vlak en zullen dus opgeknipt moeten worden aan de hand van de al dan niet bebouwde omgeving. Dit afsnijden vindt eveneens plaats door samengestelde buffers te creëren (zie figuur 6).

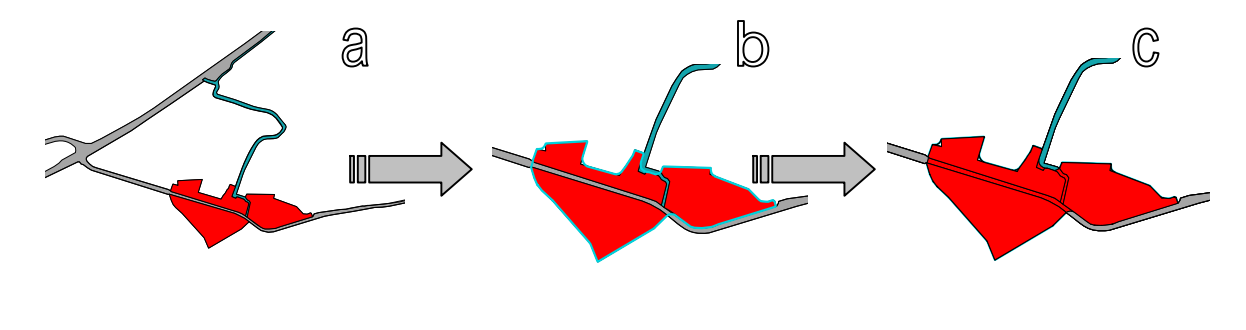

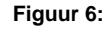

(a) Uitgangssituatie met infrastructuur als één vlak in BBG; (b) gebufferd; (c) snijden van infrastructuur m.b.v. buffers en classificatie tot bebouwd of niet-bebouwd gebied [2]

#### 2.2.6 Stap 5: ingesloten buitengebied

Als resultaat van de voorgaande stappen zal niet altijd een gesloten cluster van bebouwd gebied ontstaan. Er ontstaan immers op basis van de gehanteerde criteria niet-bebouwde gebieden binnen de grenzen van het bebouwd gebied. Met andere woorden: het buitengebied kan omsloten worden door bebouwd gebied. Om de relatieve kleine niet-bebouwde ingesloten polygonen uit de bebouwde gebieden te verwijderen wordt een oppervlakcriterium gehanteerd. Het oppervlakcriterium is op 25 ha gesteld. Al het ingesloten niet-bebouwd gebied dat kleiner is dan deze 25 ha zal worden toegerekend aan het bebouwd gebied. Grotere ingesloten polygonen blijven wel als buitengebied geclassificeerd. Als laatste stap worden de (eventueel geclusterde) bebouwde gebieden kleiner dan 5 ha (oppervlakcriterium uit stap 4) tot buitengebied gerekend. In figuur 7 is het resultaat voor Amsterdam weergegeven.

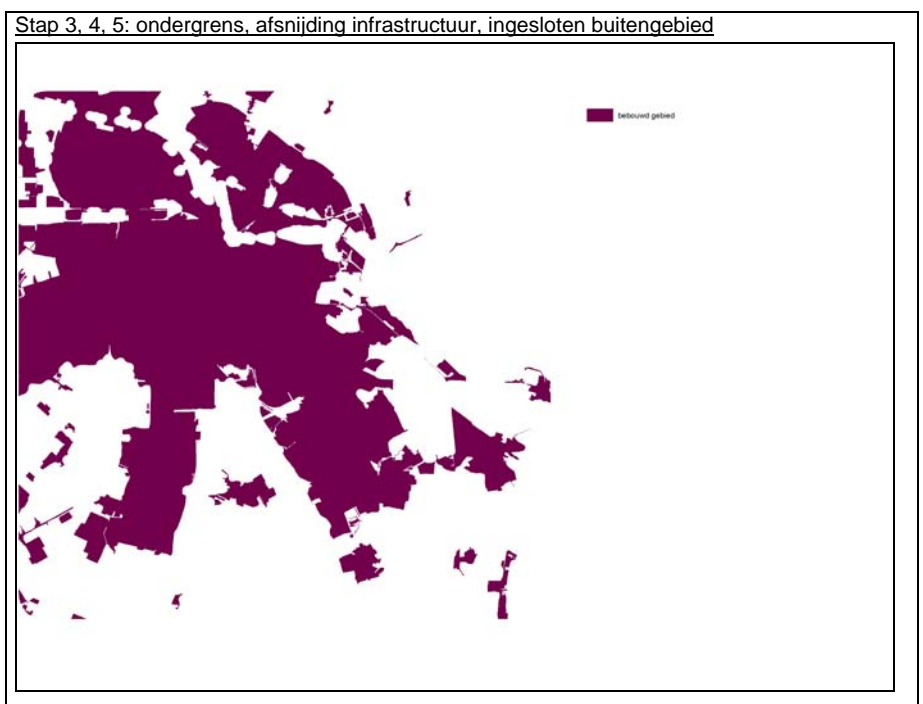

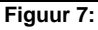

Resultaat toepassing ondergrens, afsnijding infrastructuur en het creëren van een gesloten cluster: bebouwd gebied Amsterdam en omstreken

#### 2.2.7 Stap 6: postprocessing

Het bestand met bebouwd gebied dat na de laatste stap overblijft vormt nu het bebouwd gebied. Als alle stappen voor alle deelgebieden doorlopen zijn, Nederland is immers te groot om in één keer door te rekenen, kunnen alle deelkaarten aan elkaar gekoppeld worden. Als nabewerking vindt ook, deels handmatig, de conversie naar diverse GIS- en uitwisselingsformaten plaats: van *ESRI coverage* naar *ESRI interchangefile (e00, uitwisselingsformaat)* en *ESRI shape.* 

#### 2.2.8 Ontsluiting

Grens Bebouwd Gebied 2003 wordt vanaf medio 2007 uitgeleverd als GIS-bestand (*ESRI shape*) via http://www.vrom.nl/geodata of via een verzoek per email aan GIS-databeheer van DGR; gisdatabeheer@minvrom.nl.

## 3 Bebouwd Gebied 2003 in vergelijking met 2000

## 3.1 Vergelijkbaarheid 2000 en 2003

Het resultaat van de procedure is een GIS-bestand met het Bebouwd Gebied in 2003 (BG2003). Meta-Informatie behorende bij dit bestand is weergegeven in bijlage 4. In 2004 is het vorige bestand Begrenzing Bebouwd Gebied 2000 berekend. Omdat dit bestand gebaseerd is op CBS-bestand *BodemGebruik 1996-2000* en het nieuwe Begrenzing Bebouwd Gebied 2003-bestand is gebaseerd op het CBS-bestand *BodemGebruik 2000-2003* kunnen er verschillen ontstaan als gevolg van deze versieverschillen. Zo heeft het CBS in het nieuwe bestand *BodemGebruik 2000-2003* een aantal fouten en misklassificaties hersteld. Daarnaast is een kleine aanpassing in de procedure gemaakt (recreatief water wordt tot buitengebied gerekend, zie hoofdstuk 2) waardoor er naast de 2003-berekening ook een nieuwe 2000-berekening noodzakelijk is. De nieuwe Begrenzing Bebouwd Gebied 2000 wordt afgekort als BG00\_2. BG2003 is dus goed te vergelijken met BG00\_2. In figuur 8 is de groei (en afname) van het bebouwd gebied tussen 2000 en 2003 af te lezen. Daarnaast wordt er in de volgende paragraaf dieper op ingegaan op de vergelijking tussen 2000 en 2003.

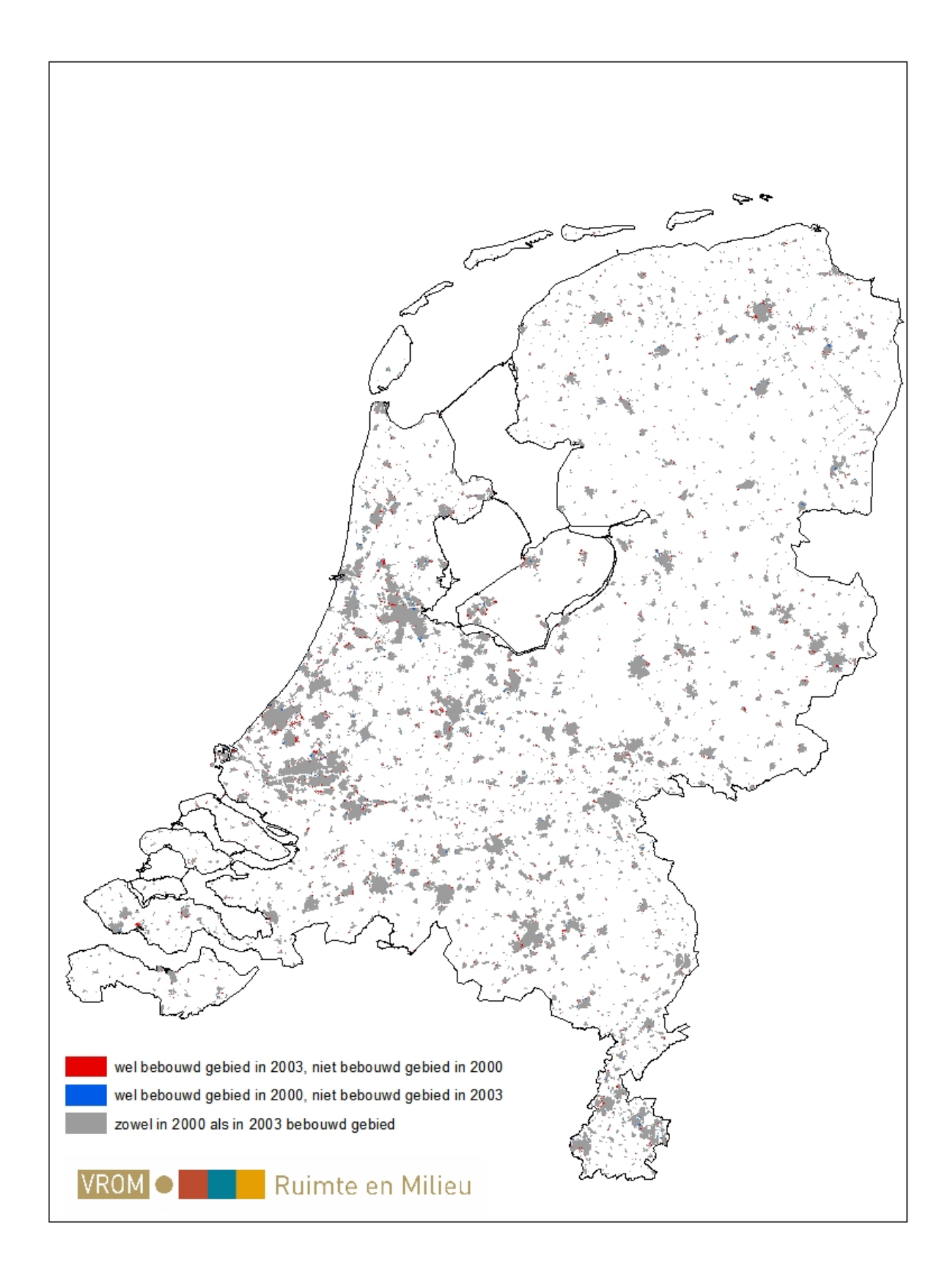

Figuur 8:Bebouwd gebied in 2000 en 2003

## 3.2 Ontwikkelingen in bebouwd gebied tussen 2000 en 2003

In 2003 behoorde 10,8% (3.777 km<sup>2</sup>) van het totaal oppervlak in Nederland tot het bebouwd gebied tegen 10,5% (3.671 km<sup>2</sup>) in 2000<sup>7</sup> De provincies Noord- en Zuid-Holland en Noord-Brabant hebben het grootst aandeel van het bebouwd gebied in Nederland (zie tabel 2, 5<sup>e</sup> kolom). Zo ligt bijna de helft van al het bebouwd gebied in de drie genoemde provincies. Tezamen met Utrecht en Limburg zijn dit tevens de provincies waar het aandeel van het provinciaal oppervlak dat bebouwd is, de hoogste waarden vertonen (zie tabel 1, 6<sup>e</sup> kolom). West-Nederland is dus het meest verstedelijkt. Andersom kan ook worden geconstateerd dat de Noordelijke provincies, Flevoland en Zeeland het minst verstedelijkt zijn.

Het bebouwd gebied is tussen 2000 en 2003 met 2,9% toegenomen. Het buitengebied is met 0,33% (106 km<sup>2</sup>) afgenomen. De provincies met de grootste absolute groei van het bebouwd gebied zijn Zuid-Holland, Noord-Brabant, Noord-Holland en Gelderland. In relatieve zin is het bebouwd gebied in de provincies Flevoland en Groningen het meest toegenomen: met respectievelijk 7% en 5%. Geconstateerd kan worden dat waar er de minste verstedelijking is (als aandeel op het totaal oppervlak van een provincie) dat daar de toename van het bebouwd gebied het hoogst is. Vergelijk in dit verband de Noordelijke provincies, Flevoland en Zeeland met de Westelijke provincies.

| Provincie     | Oppervlak<br>2000 (km <sup>2</sup> ) | Oppervlak<br>2003 (km <sup>2</sup> ) | Absolute<br>groei (km <sup>2</sup> ) | Relatieve<br>groei | Aandeel BG in totaal   | Aandeel BG<br>in oppervlak |
|---------------|--------------------------------------|--------------------------------------|--------------------------------------|--------------------|------------------------|----------------------------|
|               |                                      |                                      |                                      |                    | oppervlak<br>BG (2003) | provincie<br>(2003)        |
| Groningen     | 162,8                                | 170,2                                | 7,5                                  | 4,6%               | 4,5%                   | 7,1%                       |
| Friesland     | 169,9                                | 176,5                                | 6,7                                  | 3,9%               | 4,7%                   | 5,0%                       |
| Drenthe       | 144,0                                | 146,4                                | 2,3                                  | 1,6%               | 3,9%                   | 5,5%                       |
| Overijssel    | 255,1                                | 263,3                                | 8,2                                  | 3,3%               | 7,0%                   | 7,8%                       |
| Gelderland    | 448,4                                | 460,0                                | 11,7                                 | 2,6%               | 12,2%                  | 9,0%                       |
| Flevoland     | 76,2                                 | 81,2                                 | 5,1                                  | 6,7%               | 2,2%                   | 5,5%                       |
| Utrecht       | 232,1                                | 238,2                                | 6,1                                  | 2,6%               | 6,3%                   | 16,5%                      |
| Noord-Holland | 512,2                                | 524,6                                | 12,4                                 | 2,4%               | 13,9%                  | 18,4%                      |
| Zuid-Holland  | 636,2                                | 657,0                                | 20,8                                 | 3,3%               | 17,4%                  | 21,7%                      |
| Zeeland       | 109,9                                | 113,3                                | 3,5                                  | 3,1%               | 3,0%                   | 6,3%                       |
| Noord-        | 607,0                                | 622,5                                | 15,5                                 | 2,6%               | 16,5%                  | 12,4%                      |
| Brabant       |                                      |                                      |                                      |                    |                        |                            |
| Limburg       | 309,1                                | 315,3                                | 6,2                                  | 2,0%               | 8,3%                   | 14,4%                      |
| Nederland     | 3670,5                               | 3776,8                               | 106,3                                | 2,9%               | 100%                   | 10,8%                      |

 Tabel 2:
 Oppervlak bebouwd gebied, groei en aandeel op totaal oppervlak (per provincie). (Bron: CBS. Bewerking: DGR)

In het Bebouwd Gebied 2003 is de klasse 'Bebouwd' de grootste aanwezige klasse uit het CBS Bestand Bodemgebruik. Bijna 83% van BG2003 bestaat uit die klasse (zie tabel 3, 5<sup>e</sup> kolom). Het grootste deel hiervan bestaat uit woongebied en bedrijfsterrein met respectievelijk 59% en 18% van het totale BG2003. Andere klassen uit het Bestand Bodemgebruik met enige omvang zijn 'Recreatie' en 'Verkeer'. In deze klassen zijn de subklassen 'hoofdweg' en 'parken en plantsoenen' getalsmatig de meest relevante.

| Hoofdklasse  | Oppervlak<br>BG2000<br>(km <sup>2</sup> ) | Oppervlak<br>BG2003<br>(km <sup>2</sup> ) | Absolute<br>groei (km <sup>2</sup> ) | Relatieve<br>groei | Aandeel in<br>oppervlak<br>BG2003 | Aandeel in<br>nieuw BG |
|--------------|-------------------------------------------|-------------------------------------------|--------------------------------------|--------------------|-----------------------------------|------------------------|
| Bebouwd      | 3.033,0                                   | 3.125,6                                   | 92,6                                 | 3,1%               | 82,8%                             | 68,5%                  |
| Semi-bebouwd | 49,9                                      | 50,9                                      | 0,9                                  | 1,8%               | 1,3%                              | 4,3%                   |
| Verkeer      | 198,9                                     | 202,5                                     | 3,6                                  | 1,8%               | 5,4%                              | 6,6%                   |
| Recreatie    | 247,3                                     | 255,0                                     | 7,7                                  | 3,1%               | 6,8%                              | 12,1%                  |
| Landbouw     | 31,1                                      | 27,3                                      | -3,8                                 | -12,2%             | 0,7%                              | 2,8%                   |
| Bos & Natuur | 8,4                                       | 8,6                                       | 0,2                                  | 1,9%               | 0,2%                              | 0,9%                   |
| Binnenwater  | 101,7                                     | 106,8                                     | 5,1                                  | 5,0%               | 2,8%                              | 4,9%                   |

<sup>&</sup>lt;sup>7</sup> Nederland zonder Noordzee, Waddenzee, Eems, Dollard, Ijsselmeer, Markermeer, Oosterschelde, Westerschelde, Grevelingen, Hollandsdiep, Haringvliet en Volkerrak.

| Totaal   |              | 3.671              | 3.777          | 106,3               | 2,9%                          | 100%            | 100%          |
|----------|--------------|--------------------|----------------|---------------------|-------------------------------|-----------------|---------------|
| Tabel 3: | Oppervlak, g | roei en aandeel ir | Bebouwd Gebied | d uitgesplitst naar | <sup>-</sup> klassen uit Best | and Bodemgebrui | k (Bron: CBS. |
|          | Bewerking: [ | DGR)               |                |                     |                               |                 |               |

Van het oppervlak Bebouwd Gebied dat er sinds 2000 nieuw is bijgekomen behoort ruim tweederde deel tot het primair bebouwd gebied. Ongeveer 37% van het oppervlak van dat nieuwe Bebouwd Gebied is woongebied en 28% is bedrijfsterrein. Slechts 4,3% van het nieuwe Bebouwd Gebied kan worden gekarakteriseerd als semi-bebouwd (o.a. bouwterrein en wrakkenopslag). Van het overige derde deel valt op dat ruim 12% onder recreatie valt en bijna 7% onder verkeer.

## 4 Referenties

- 1] Odijk, M., Van Bleek, B. en Louwerse, P., 2004: *Begrenzing Bebouwd Gebied 2000*. Rapport Ministerie van VROM, DGRuimte, Den Haag (downloadbaar: http://www.vrom.nl/pagina.html?id=20014)
- [2] Van der Reijden, H. & Redjopawiro, S., 2000: *Contour Bebouwd Gebied tweede fase.* RIGO Research en Advies BV, Amsterdam, rapportnummer 78110.
- [3] Van der Reijden, H. & Redjopawiro, S., 2000: *Gebruikte rekenregels ten behoeve van de contour* bebouwd gebied 1996 – Losse bijlage bij hoofdrapport. RIGO Research en Advies BV, Amsterdam.
- [4] *Productbeschrijving Bestand Bodemgebruik*. Centraal Bureau voor de Statistiek, Voorburg, januari 2003.

# 5 Lijst van afkortingen

| Afkorting | Betekenis                                               |
|-----------|---------------------------------------------------------|
| AML       | ArcMacroLanguage: scripttaal van ArcInfo                |
| BBG2003   | CBS Bestand BodemGebruik 2003                           |
| BBG2000   | CBS Bestand BodemGebruik 2000                           |
| BG03      | Bebouwd Gebied 2003 (DGR/GEO, 2007)                     |
| BG00-2    | Bebouwd Gebied 2000 versie 2 (DGR/GEO, 2007)            |
| CBS       | Centraal Bureau voor de Statistiek                      |
| DGR       | Directoraat-Generaal Ruimte                             |
| ESRI      | Environmental Software Research Institute: GIS-software |
| GEO       | Geo-Informatie en Presentatie cluster                   |
| GIS       | Geografisch InformatieSysteem                           |
| ISV2      | Intensiveringsbudget Stedelijke Vernieuwing 2           |
| RPB       | Ruimtelijk Planbureau                                   |
| RPD       | Rijksplanologische Dienst                               |

# Bijlage 1 Programmacode (AML-script)

```
/*
/*
/* Bebouwd Gebied uit Bestand BodemGebruik AML
/* Gebaseerd op bg1_bs.aml
/*
/* Deze AML leidt het bestand Bebouwd Gebied af uit
/* het CBS-bestand BestandBodemGebruik (BBG)
/*
/*
/* Martijn Odijk, december 2006
/* © Ministerie van VROM / DG Ruimte / Cluster GEO
/*
/*
/*
/* ALGEMEEN
/*
&TERMINAL 9999
/* &ECHO &OFF
&ECHO &ON
&SEVERITY & ERROR & ROUTINE fout
/*
/* STAP 0: VOORBEREIDINGSFASE
/*
&SV pdir = M:\PROJEKT\BebouwdGebiedDir\2003\geodata\NL03_zonder75_1
&IF ^ [exists %pdir% -directory] &THEN
 &RETURN Projectdirectory %pdir% bestaat niet
/*
/* INPUT: Bestand BodemGebruik (BBG)
/*
&SV cov_bbg = N:\cdbdir\bodemgebruik\data\2003\bbg2000_2003
&IF ^ [exists %cov_bbg% -cover] &THEN
 &RETURN Coverage met Bestand BodemGebruik %cov_bbg% bestaat niet!
/*
/* INPUT: Verhardingsgraad
/*
&SV shp_vhg = N:\cdbdir\verhardingskaart\verhardingskaart.shp
&IF ^ [exists %shp_vhg% -file] &THEN
```

```
&RETURN Shapefile met verhardingskaart %shp_vhg% bestaat niet!
/*
/* INPUT: jaar
/*
&SV jaar = 2003
/*
/* INPUT: tolerance in meters (behalve bij UNION / IDENTITY)
/*
\&SV tol = 2
/*
/* OUTPUT: coverage Verhardingsgraad
/*
&sv cov_vhg = %pdir%\vhg
/*
/* OUTPUT: coverage bebouwd gebied
/*
&sv cov_bsg = %pdir%\bg03
/*
/* OUTPUT: shapefile bebouwd gebied
/*
&sv shp_bsg = %pdir%\bg03.shp
/* &GOTO start
/*
/* Bestand BodemGebruik splitsen en bufferen met 1 km om "deelgebiedgrensproblemen" te voorkomen
/* Eerst deelgebieden creëren
/*
&IF [exists nldelen -cover] &THEN
 KILL nldelen ALL
GENERATE nldelen
 FISHNET
 10000, 300000
 10000, 305000
 17500, 17500
 18, 16
 QUIT
&IF [exists nldelencl -cover] &THEN
 KILL nldelencl ALL
CLEAN nldelen nldelencl # %tol% POLY
/* Splitsen en aanroepen routine bebouwd gebied
&DO x &LIST 10 11 26 27 28 42 43 44 49 50 51 52 56 57 58 59 60 65 66 67 68 69 70 71 72 73 74 75 \sim
            76 81 82 83 84 85 86 87 88 89 90 91 92 98 99 100 101 102 103 104 105 106 107 108 \sim
            115 116 117 118 119 120 121 122 123 124 125 126 131 132 133 134 135 136 137 138 139 ~
            140 141 142 148 149 150 151 152 153 154 155 156 157 158 159 165 166 167 168 169 170 ~
            171 172 173 174 175 182 183 184 185 186 187 188 189 190 191 198 199 200 202 203 ~
           204 205 206 207 214 215 216 217 218 219 220 221 222 223 230 231 233 234 235 236 ~
           237 238 239 240 246 247 249 250 251 252 253 254 255 256 263 264 265 266 267 268 ~
            269 270 271 272 280 281 282 283 284 285 286
  &IF [exists nldelencl%x% -cover] &THEN
     KILL nldelencl%x% ALL
  RESELECT nldelencl nldelencl%x% POLY
  RES nldelencl-id = %x%
  ;
 n
  n
  &IF [exists nldelenbuf%x% -cover] &THEN
```

```
KILL nldelenbuf%x% ALL
  BUFFER nldelencl%x% nldelenbuf%x% # # 1000 100 POLY /* deelgebieden bufferen met 1000 m
  &IF [exists bodtot%x% -cover] &THEN
   KILL bodtot%x% ALL
  CLIP %cov_bbg% nldelenbuf%x% bodtot%x% POLY #
  &SV bbg2 = bodtot%x%
  &CALL bebouwdgebied
  &IF [exists bg2_bodtot%x% -cover] &THEN
   KILL bg2 bodtot%x% ALL
  CLIP bg_bodtot%x% nldelencl%x% bg2_bodtot%x% POLY #
  KILL bg_bodtot%x% ALL
  KILL nldelencl%x% ALL
  KILL nldelenbuf%x% ALL
  &DELVAR bbq2
 &TYPE /& ***************************** Deelgebied %x% is klaar! ****************** /&
&END
/*
/* Aan elkaar koppelen van de deelcoverages en dissolven
/*
/* Initiele situatie: eerst koppelen van 10 en 11
&IF [exists tmp_nl%jaar%1 -cover] &THEN
 KILL tmp_nl%jaar%1 ALL
MAPJOIN tmp_nl%jaar%1 POLY # %cov_bbg%
 bg2_bodtot10
 bg2_bodtot11
 END
 &sv m = 1
/* Dan koppelen van de rest
&DO n &LIST 10 11 26 27 28 42 43 44 49 50 51 52 56 57 58 59 60 65 66 67 68 69 70 71 72 73 74 75 \sim
            76 81 82 83 84 85 86 87 88 89 90 91 92 98 99 100 101 102 103 104 105 106 107 108 \sim
            115 116 117 118 119 120 121 122 123 124 125 126 131 132 133 134 135 136 137 138 139 \sim
            140 141 142 148 149 150 151 152 153 154 155 156 157 158 159 165 166 167 168 169 170 ~
           171 172 173 174 175 182 183 184 185 186 187 188 189 190 191 198 199 200 202 203 ~
           204 205 206 207 214 215 216 217 218 219 220 221 222 223 230 231 233 234 235 236 ~
           237 238 239 240 246 247 249 250 251 252 253 254 255 256 263 264 265 266 267 268 ~
            269 270 271 272 280 281 282 283 284 285 286
  CLEAN bg2_bodtot%n% bg2_bodtot%n% # 0.0001 POLY
  &IF [exists tmp_nl%jaar%%n% -cover] &THEN
   KILL tmp_nl%jaar%%n% ALL
  MAPJOIN tmp_nl%jaar%%n% POLY # %cov_bbg%
    tmp_nl%jaar%%m%
   bg2_bodtot%n%
   END
  &IF [exists tmp_nl%jaar%%m% -cover] &THEN
    KILL tmp_nl%jaar%%m% ALL
    RENAME tmp_nl%jaar%%n% tmp_nl%jaar%%m%
    CLEAN tmp_nl%jaar%%m% tmp_nl%jaar%%m% # 0.0001 POLY
& END
&IF [exists %cov_bsg% -cover] &THEN
 KILL %cov bsq% ALL
DISSOLVE tmp_nl%jaar%%m% %cov_bsg% bebouwd POLY
KILL tmp_nl%jaar%%m% ALL
BUILD %cov_bsg% POLY
/*
/* Conversie van coverage naar shape
/*
&IF [exists %shp_bsg% -file] &THEN
 del %shp_bsg%
ARCSHAPE %cov_bsg% POLY %shp_bsg%
```

#### &STOP

```
/*
/* Verwijderen van de deelcoverages
/*
&IF [exists bg%jaar% -cover] &THEN
&DO z &LIST 10 11 26 27 28 42 43 44 49 50 51 52 56 57 58 59 60 65 66 67 68 69 70 71 72 73 74 75 \sim
           76 81 82 83 84 85 86 87 88 89 90 91 92 98 99 100 101 102 103 104 105 106 107 108 ~
           115 116 117 118 119 120 121 122 123 124 125 126 131 132 133 134 135 136 137 138 139 ~
           140 141 142 148 149 150 151 152 153 154 155 156 157 158 159 165 166 167 168 169 170 ~
           171 172 173 174 175 182 183 184 185 186 187 188 189 190 191 198 199 200 202 203 ~
           204 205 206 207 214 215 216 217 218 219 220 221 222 223 230 231 233 234 235 236 ~
           237 238 239 240 246 247 249 250 251 252 253 254 255 256 263 264 265 266 267 268 ~
           269 270 271 272 280 281 282 283 284 285 286
   KILL bg2_bodtot%z% ALL
  &END
&RETURN Einde van %AML$FULLFILE%
/*_____
&ROUTINE bebouwdgebied
/* Eerst bestand bodemgebruik dissolven (want fouten in bronbestand!)
&IF [exists %bbg2%dis -cover] &THEN
 KILL %bbg2%dis ALL
DISSOLVE %bbg2% %bbg2%dis bg%jaar%a POLY
/*KILL %bbg2% ALL
/*
/* Polyregion uitvoeren op de bodemstatistiek om subclassitem aan te maken
/*
&IF [exists tmp1 -cover] &THEN
 KILL tmpl ALL
POLYREGION %bbg2%dis tmp1 subclass
/*KILL %bbg2%dis
&IF [exists tmp2 -cover] &THEN
 KILL tmp2 ALL
REGIONPOLY tmp1 tmp2 subclass
/* KILL tmp1 ALL
/*
/* Selecteren primair, secundair (A en B) gebied uit BBG
/*
&IF ^ [locase[show program]] EQ 'tables' &THEN
 &DO
    TABLES
 &END
/* Voeg item primair, secundair (A) en secundair (B) gebied toe
&IF ^ [iteminfo tmp2.pat -info prim -exists] &THEN
 &DO
    ADDITEM tmp2.pat prim 1 1 i
 &END
&IF ^ [iteminfo tmp2.pat -info seca -exists] &THEN
 &DO
    ADDITEM tmp2.pat seca 1 1 i
  &END
&IF ^ [iteminfo tmp2.pat -info secb -exists] &THEN
 &DO
    ADDITEM tmp2.pat secb 1 1 i
 &END
/* Selecteer de tabel en maak selecties
SELECT tmp2.pat
 CALC prim = 0
 &DO n &LIST 20 24 21
```

```
RESEL bg%jaar%a EQ %n%
   CALC prim = 1
   ASEL
 & END
 ASEL
 CALC seca = 0
 &DO n &LIST 22 23 40 41 43 42 30 31 32 77
   RESEL bg%jaar%a EQ %n%
   CALC seca = 1
  ASEL
 &END
 ASEL
 CALC secb = 0
 &DO n &LIST 10 11 78 71 72 73
  RESEL bg%jaar%a EQ %n%
  CALC secb = 1
   ASEL
 &END
QUIT /* uit Tables
/*
/* STAP 1: INGESLOTEN SECUNDAIR GEBIED
/*
/*****
/* Selecteer primair gebied en vervaardig aparte selectiefile in ArcPlot
/* Deze selectiefile wordt bij Regionbuffer gebruikt
/* Naar buiten bufferen
&IF ^ [locase[show program]] EQ 'arcplot' &THEN
 &DO
    ARCPLOT
 &END
RESELECT tmp2 polys prim = 1
WRITESELECT pbuf1.sel
QUIT /* uit ArcPlot
&IF [exists pbuf1 -cover] &THEN
 KILL pbufl ALL
REGIONBUFFER tmp2 pbuf1 sub # # 16 %tol% POLY # # pbuf1.sel
del pbuf1.sel
del pbufl.sex
/*
/* Dissolve de bufferkaart
/*
&IF [exists pbuf2 -cover] &THEN
 KILL pbuf2 ALL
&IF ^ [locase[show program]] EQ 'tables' &THEN
 &DO
    TABLES
 &END
 ADDITEM pbufl.patsub pbufl 1 1 I
 SELECT pbufl.patsub
 CALC pbuf1 = 1
QUIT /* uit Tables
DISSOLVE pbuf1 pbuf2 pbuf1 region.sub
/*KILL pbuf1 ALL
/*
```

```
&IF ^ [locase[show program]] EQ 'tables' &THEN
 &DO
   TABLES
  &END
 ADDITEM pbuf2.patsub pbuf2 1 1 I
 SELECT pbuf2.patsub
 CALC pbuf2 = 1
QUIT /* uit Tables
&IF ^ [locase[show program]] EQ 'arcplot' &THEN
  &DO
    ARCPLOT
 &END
RESELECT pbuf2 region.sub pbuf2 = 1
WRITESELECT pbuf3.sel
QUIT /* uit ArcPlot
&IF [exists pbuf3 -cover] &THEN
 KILL pbuf3 ALL
REGIONBUFFER pbuf2 pbuf3 sub # # -16 %tol% REGION.sub # # pbuf3.sel
/*KILL pbuf2 ALL
del pbuf3.sel
del pbuf3.sex
&IF ^ [locase[show program]] EQ 'tables' &THEN
  &DO
     TABLES
  &END
 ADDITEM pbuf3.patsub pbuf3 1 1 I
 SELECT pbuf3.patsub
 CALC pbuf3 = 1
QUIT /* uit Tables
/*
/* van de regions weer polygonen maken voor de latere union met het buitengebied
/*
&IF [exists pbuf4 -cover] &THEN
KILL pbuf4 ALL
REGIONPOLY pbuf3 pbuf4 sub
/*KILL pbuf3 ALL
/*
/* resultaat: polygonenbestand (pbuf4) met daarin de buffers, op item pbuf3 = 1 selecteren
/* bij unionactie met buitengebied!
/*
/*
/* Selectie van buitengebied
/*
&IF ^ [locase[show program]] EQ 'arcplot' &THEN
 &DO
    ARCPLOT
 &END
RESELECT tmp2 polys prim <> 1 AND seca <> 1 AND secb <> 1 OR bg%jaar%a = 78 OR bg%jaar%a = 71 OR
bg%jaar%a = 72 OR bg%jaar%a = 73
WRITESELECT buiten1.sel
QUIT /* uit ArcPlot
&IF [exists buiten1 -cover] &THEN
 KILL buitenl ALL
RESELECT tmp2 buiten1 POLY buiten1.sel POLY
del buiten1.sel
del buiten1.sex
&IF [exists buiten1a -cover] &THEN
 KILL buitenla ALL
RESELECT buiten1 buiten1a POLY # POLY
```

```
RES bg%jaar%a <> 0
  ;
 n
 n
/*KILL buiten1 ALL
&IF ^ [locase[show program]] EQ 'tables' &THEN
 &DO
     TABLES
 &END
 ADDITEM buitenla.pat buitenla 1 1 I
 SELECT buiten1a.pat
 CALC buiten1a = 0
 RESEL bg%jaar%a <> 0
 CALC buiten1a = 1
 ASEL
QUIT /* uit Tables
/*
/* Resultaat: bestand met buitengebied. Let op: inside islandpolygons, bij verdere berekeningen
/* alleen op item buiten1a = 1 selecteren!
/*
/*
/* Dissolve op item buitenla om nieuwe oppervlakken te bepalen (ook van naast elkaar liggende
/* gebiedjes)
/*
&IF [exists buiten2 -cover] &THEN
 KILL buiten2 ALL
DISSOLVE buiten1a buiten2 buiten1a POLY
/*KILL buitenla ALL
/*
/* Maken van selectiefile in ArcPlot om inside islandpolygons kwijt te raken
/*
&IF ^ [locase[show program]] EQ 'arcplot' &THEN
 &DO
    ARCPLOT
 &END
RESELECT buiten2 poly buiten1a = 1
WRITESELECT buiten2.sel
QUIT /* uit ArcPlot
/*
/* Regiondissolve om buitengebied over te houden
/*
&IF [exists buiten3 -cover] &THEN
 KILL buiten3 ALL
REGIONDISSOLVE buiten2 buiten3 sub2 buiten1a POLY # buiten2.sel
/*KILL buiten2 ALL
del buiten2.sel
del buiten2.sex
/*
/* Deze region van het buitengebied moet nu gecombineerd worden met de region van pbuf3 (buffer
/* van het primair gebied)
/*
&IF [exists buiten4 -cover] &THEN
 KILL buiten4 ALL
UNION buiten3 pbuf4 buiten4 1
/*KILL buiten3 ALL
/*KILL pbuf4 ALL
/*
```

 $/\star$  Maak selectie van het buitengebied dat niet binnen de buffer van het primair

# /\* bebouwd gebied ligt en groter is dan 25 ha

```
/*
&IF [exists buiten5 -cover] &THEN
 KILL buiten5 ALL
RESELECT buiten4 buiten5 POLY # POLY
 RES buiten1a = 1 AND area GT 250000
  ;
 n
 n
/*KILL buiten4 ALL
/*
/* Resultaat: een bestand van het buitengebied, selecteer bij verder gebruik welop buitenla = 1!
/* of gebruik de regions van buiten5: buiten5.sub2
/* Vervolgens wordt vanuit dit buitengebied het secundair aanliggend gebied geselecteerd uit BBG2
/* door eerst een buffer van 32 meter rond het buitengebied te leggen en vervolgens deze met
/* BBG2 te reselecten
/*
&IF ^ [locase[show program]] EQ 'arcplot' &THEN
 &DO
    ARCPLOT
  & END
RESELECT buiten5 poly buiten1a = 1
WRITESELECT buiten5.sel
QUIT /* uit ArcPlot
&IF [exists buiten5buf32 -cover] &THEN
 KILL buiten5buf32 ALL
REGIONBUFFER buiten5 buiten5buf32 sub3 # # 32 %tol% region.sub2 # # buiten5.sel
/*KILL buiten5 ALL
del buiten5.sel
del buiten5.sex
/* Van deze regions weer polygonen maken
&IF [exists buiten5buf32b -cover] &THEN
 KILL buiten5buf32b ALL
REGIONPOLY buiten5buf32 buiten5buf32b sub3
/* Aanpassen items in BBG2 ivm selectie
&IF ^ [locase[show program]] EQ 'tables' &THEN
  &DO
     TABLES
 &END
 SELECT tmp2.pat
 ALTER subclass-id subclass-idold;;;;
QUIT /* uit Tables
/* Selectie in ArcPlot van bbg2 die door buiten5buf32b gesneden wordt
&IF ^ [locase[show program]] EQ 'arcplot' &THEN
 &DO
    ARCPLOT
  &END
RESELECT tmp2 POLYS OVERLAP buiten5buf32 REGION.sub3 # PASSTHRU
WRITESELECT bbg2.sel
QUIT /* uit ArcPlot
KILL buiten5buf32 ALL
&IF [exists bbg3 -cover] &THEN
 KILL bbg3 ALL
RESELECT tmp2 bbg3 POLYS bbg2.sel POLYS
del bbg2.sel
del bbg2.sex
&IF [exists bbg4 -cover] &THEN
 KILL bbg4 ALL
RESELECT bbg3 bbg4 POLYS # POLYS
 RES seca = 1
  ;
```

n

```
\rightarrow
```

```
n
KILL bbg3 ALL
&IF ^ [locase[show program]] EQ 'tables' &THEN
 &DO
    TABLES
 & END
 ADDITEM bbg4.pat sec_bg 1 1 I
 SELECT bbg4.pat
 CALC sec_bg = 0
 RES subclass-idold <> 0
 CALC sec_bg = 1
 ASEL
 DROPITEM bbg4.pat rings_ok rings_nok bbg%jaar%a prim seca secb
QUIT /* uit Tables
JOINITEM tmp2.pat bbg4.pat tmp2.pat subclass-idold seca
KILL bbg4 ALL
/* Nu omsloten secundair gebied bepalen ahv secundair gebied grenzend aan buitengebied (sec_bg)
&IF ^ [locase[show program]] EQ 'tables' &THEN
 &DO
     TABLES
 &END
 ADDITEM tmp2.pat omsloten 1 1 I
 SELECT tmp2.pat
 CALC omsloten = 0
 RES sec_bg <> 1 AND seca = 1
 CALC omsloten = 1
 ASEL
QUIT /* uit Tables
/*
/* STAP 2: DE VERHARDINGSGRAAD
/*
&IF [exists secuna -cover] &THEN
 KILL secuna ALL
RESELECT tmp2 secuna POLYS # POLYS
 RES seca = 1
 ;
 n
 n
&IF [exists secadisa -cover] &THEN
 KILL secadisa ALL
DISSOLVE secuna secadisa bg%jaar%a POLY
KILL secuna ALL
&IF ^ [locase[show program]] EQ 'tables' &THEN
 &DO
     TABLES
 &END
 ADDITEM secadisa.pat seca 1 1 I
 SEL secadisa.pat
 CALC seca = 0
 RES bg%jaar%a <> 0
 CALC seca = 1
 ASEL
 ADDITEM secadisa.pat oppervlak_sec 4 12 F 3
 SEL secadisa.pat
 CALC oppervlak_sec = area
 ASEL
QUIT /* uit Tables
```

```
/*
/* Secundair gebied (seca) combineren met de verhardingsgraad uit satellietbeeld
/\,\star\, Eerst shape van satellietbeeld converteren naar coverage
/*
&IF [exists %cov_vhg% -cover] &THEN
 KILL %cov_vhg% ALL
SHAPEARC %shp_vhg% %cov_vhg% grid_code
CLEAN %cov_vhg% # # %tol%
&IF [exists %cov_vhg%2 -cover] &THEN
 KILL %cov_vhg%2 ALL
REGIONPOLY %cov_vhg% %cov_vhg%2 grid_code
KILL %cov_vhg% ALL
&IF [exists secaa3 -cover] &THEN
 KILL secaa3 ALL
UNION secadisa %cov_vhg%2 secaa3 1
&IF [exists secaa3b -cover] &THEN
 KILL secaa3b ALL
RESELECT secaa3 secaa3b POLYS # POLYS
 RES seca = 1
  ;
 n
 n
KILL secaa3 ALL
&IF ^ [locase[show program]] EQ 'tables' &THEN
  &DO
     TABLES
  &END
  ADDITEM secaa3b.pat area_new 4 12 F 3
 SELECT secaa3b.pat
 CALC area_new = 0
 RES grid_code = 1
 CALC area_new = area
 ASEL
QUIT /* uit Tables
/*
/* Summarize (statistics) op basis van oppervlak_sec
/*
&IF [exists stat%bbg2%.dat -info] &THEN
 KILLINFO stat%bbg2%.dat
STATISTICS secaa3b.pat stat%bbg2%.dat oppervlak_sec
 MIN secaa3b#
 MAX secaa3b#
 SUM area_new
 MIN bbg%jaar%a
 END
JOINITEM secaa3b.pat stat%bbg2%.dat secaa3b.pat oppervlak_sec
KILLINFO stat%bbg2%.dat
/*
/* Bereken verhardingsgraad
/*
&IF ^ [locase[show program]] EQ 'tables' &THEN
 &DO
     TABLES
  &END
  ADDITEM secaa3b.pat verh_graad 4 7 F 3
  SELECT secaa3b.pat
 CALC verh_graad = sum-area_new / oppervlak_sec
 ASEL
QUIT /* uit Tables
```

```
/*
/* STAP 3: ONDERGRENS BEBOUWD GEBIED
/*
/*
/* Selecteren van al het bebouwd gebied (primair / secundair)
/*
&IF [exists ps -cover] &THEN
 KILL ps ALL
RESELECT tmp2 ps POLYS # POLYS
 RES prim = 1 OR seca = 1
 ;
 n
 n
/*
/\,{}^{\star} In ArcPlot selectiefile maken om geen inside-islands te selecteren
/* Naar buiten bufferen
/*
&IF ^ [locase[show program]] EQ 'arcplot' &THEN
 &DO
    ARCPLOT
 &END
RESELECT ps POLYS prim = 1 OR seca = 1
WRITESELECT psbuf.sel
QUIT /* uit ArcPlot
&IF [exists psbufl -cover] &THEN
 KILL psbufl ALL
REGIONBUFFER ps psbuf1 sub # # 16 %tol% POLY # # psbuf.sel
KILL ps ALL
del psbuf.sel
del psbuf.sex
/*
/* Dissolve de bufferkaart
/*
&IF [exists psbuf2 -cover] &THEN
 KILL psbuf2 ALL
&IF ^ [locase[show program]] EQ 'tables' &THEN
 &DO
    TABLES
 &END
 ADDITEM psbufl.patsub psbufl 1 1 I
 SELECT psbufl.patsub
 CALC psbuf1 = 1
QUIT /* uit Tables
DISSOLVE psbuf1 psbuf2 psbuf1 region.sub
KILL psbuf1 ALL
/*
/* Van de regions weer polygonen maken
/*
&IF [exists psbuf3 -cover] &THEN
 KILL psbuf3 ALL
REGIONPOLY psbuf2 psbuf3 sub
KILL psbuf2 ALL
/*
/* Resultaat: een polygonenbestand (psbuf3) met daarin de buffers, op item psbuf3 = 1 selecteren
/* bij unionacties
```

```
/*
/*
/\,{}^{\star} Nieuw veld oppvlbuf toevoegen met daarin het oppervlak
/*
&IF ^ [locase[show program]] EQ 'tables' &THEN
 &DO
    TABLES
 &END
 ADDITEM psbuf3.pat oppvlbuf 4 12 F 3
 SELECT psbuf3.pat
 CALC oppvlbuf = area
QUIT /* uit Tables
/*
/* Koppelen van psbuf3.pat en secaa3b.pat aan bbg2.pat (BestandBodemGebruik)
/*
/*
/\,\star\, Eerst to
evoegen een item met ID voor bbg2
/*
&IF ^ [locase[show program]] EQ 'tables' &THEN
 &DO
    TABLES
 &END
 ADDITEM tmp2.pat iden 4 5 B
 SEL tmp2.pat
 CALC iden = tmp2#
 ASEL
QUIT /* uit Tables
&IF [exists temp1 -cover] &THEN
 KILL temp1 ALL
IDENTITY tmp2 secaa3b temp1 POLY 1
KILL tmp2 ALL
&IF [exists temp2 -cover] &THEN
 KILL temp2 ALL
DISSOLVE temp1 temp2 IDEN POLY
JOINITEM temp2.pat temp1.pat temp2.pat iden
&IF ^ [locase[show program]] EQ 'tables' &THEN
 &DO
    TABLES
  &END
 ADDITEM temp2.pat temp 1 1 I
  SEL temp2.pat
  CALC temp = 0
 RESEL prim = 1
 CALC temp = 1
 ASEL
 RESEL omsloten = 1
 CALC temp = 1
  ASEL
 RESEL seca = 1 AND omsloten <> 1 AND verh_graad > 0.3
 CALC temp = 1
 ASEL
QUIT /* uit Tables
KILL temp1 ALL
&IF [exists temp3 -cover] &THEN
 KILL temp3 ALL
IDENTITY temp2 psbuf3 temp3 POLY 1
KILL psbuf3 ALL
```

```
/* Gesommeerd oppervlak per "oppvlbuf" bepalen
&IF [exists stat2%bbg2%.dat -info] &THEN
 KILLINFO stat2%bbg2%.dat
STATISTICS temp3.pat stat2%bbg2%.dat oppvlbuf
 SUM area
 END
/* 1 koppelitem vervaardigen
&IF [exists stat3%bbg2%.dat -info] &THEN
 KILLINFO stat3%bbg2%.dat
STATISTICS temp3.pat stat3%bbg2%.dat iden
 MAX oppvlbuf
 END
JOINITEM temp2.pat stat3%bbg2%.dat temp2.pat iden
&IF ^ [locase[show program]] EQ 'tables' &THEN
 &DO
    TABLES
 &END
 ADDITEM temp2.pat oppvlbuf 8 18 F 6
 SEL temp2.pat
 CALC oppvlbuf = max-oppvlbuf
 ASEL
QUIT /* uit Tables
JOINITEM temp2.pat stat2%bbg2%.dat temp2.pat oppvlbuf
&IF ^ [locase[show program]] EQ 'tables' &THEN
 &DO
    TABLES
 &END
 ADDITEM temp2.pat bebouwd 1 1 I
 SEL temp2.pat
 CALC bebouwd = 0
 /*
 /* de selectie > 5 ha (=50000) wordt in de laatste stap uitgevoerd! (stap 5)
 /*
 RESEL temp = 1
 CALC bebouwd = 1
 ASEL
QUIT /* uit Tables
&IF [exists bbg5 -cover] &THEN
 KILL bbg5 ALL
RENAME temp2 bbg5
KILL temp3 ALL
KILLINFO stat2%bbg2%.dat
KILLINFO stat3%bbg2%.dat
/*
/* STAP 4: AFSNIJDING INFRASTRUCTUUR
/*
/*
/* Eerst bebouwd gebied selecteren en selectiefile van maken
/*
&IF ^ [locase[show program]] EQ 'arcplot' &THEN
 &DO
    ARCPLOT
 &END
RESELECT bbg5 POLYS bebouwd = 1
WRITESELECT bebbuf1.sel
QUIT /* uit ArcPlot
&IF [exists bebbuf1 -cover] &THEN
 KILL bebbuf1 ALL
```

```
REGIONBUFFER bbg5 bebbuf1 sub # # 160 %tol% POLY # # bebbuf1.sel
del bebbufl.sel
del bebbufl.sex
/*
/* Dissolve de bufferkaart
/*
&IF [exists bebbuf2 -cover] &THEN
 KILL bebbuf2
&IF ^ [locase[show program]] EQ 'tables' &THEN
 &DO
    TABLES
 &END
 ADDITEM bebbuf1.patsub bebbuf1 1 1 I
 SELECT bebbuf1.patsub
 CALC bebbuf1 = 1
QUIT /* uit Tables
DISSOLVE bebbuf1 bebbuf2 bebbuf1 region.sub
KILL bebbuf1 ALL
/*
/* Naar binnen bufferen
/*
&IF ^ [locase[show program]] EQ 'tables' &THEN
 &DO
    TABLES
  &END
  ADDITEM bebbuf2.patsub bebbuf2 1 1 I
 SELECT bebbuf2.patsub
 CALC bebbuf 2 = 1
QUIT /* uit Tables
&IF ^ [locase[show program]] EQ 'arcplot' &THEN
 &DO
    ARCPLOT
 & END
RESELECT bebbuf2 region.sub bebbuf2 = 1
WRITESELECT bebbuf3.sel
QUIT /* uit ArcPlot
&IF [exists bebbuf3 -cover] &THEN
 KILL bebbuf3
REGIONBUFFER bebbuf2 bebbuf3 sub # # -160 %tol% REGION.sub # # bebbuf3.sel
KILL bebbuf2 ALL
del bebbuf3.sel
del bebbuf3.sex
&IF ^ [locase[show program]] EQ 'tables' &THEN
 &DO
    TABLES
 & END
 ADDITEM bebbuf3.patsub bebbuf3 1 1 I
 SELECT bebbuf3.patsub
 CALC bebbuf3 = 1
QUIT /* Uit Tables
/*
/* Van de regions weer polygonen maken voor de union met de bodemstatistiek (BBG5)
/*
&IF [exists bebbuf4 -cover] &THEN
 KILL bebbuf4 ALL
REGIONPOLY bebbuf3 bebbuf4 sub
KILL bebbuf3 ALL
&IF [exists bbg6 -cover] &THEN
 KILL bbg6 ALL
UNION bebbuf4 bbg5 bbg6 1
```

KILL bbg5 ALL

```
/*
/* Infrastructuur selecteren en die ook waarde bebouwd = 1 geven
/* nog wel gehele bestand in takt laten
/*
&IF ^ [locase[show program]] EQ 'arcplot' &THEN
 &DO
   ARCPLOT
 &END
 RESELECT bbg6 POLYS OVERLAP bebbuf4 POLYS # WITHIN
 WRITESELECT bbg6.sel
QUIT
KILL bebbuf4 ALL
&IF [exists bbg7 -cover] &THEN
 KILL bbg7
RESELECT bbg6 bbg7 POLYS bbg6.sel POLYS
del bbg6.sel
del bbg6.sex
/* Selectie maken van waarden met bebbuf3 = 1
&IF ^ [locase[show program]] EQ 'arcplot' &THEN
 &DO
    ARCPLOT
 &END
 RESELECT bbg7 POLYS bebbuf3 = 1
 WRITESELECT bbg7.sel
QUIT
&IF [exists bbg7b -cover] &THEN
 KILL bbg7b
RESELECT bbg7 bbg7b POLYS bbg7.sel POLYS
KILL bbg7 ALL
del bbg7.sel
del bbg7.sex
&IF [exists bbg8 -cover] &THEN
 KILL bbg8
RESELECT bbg7b bbg8 POLYS # POLYS
 RES secb = 1
 ;
 n
 n
KILL bbg7b ALL
&IF ^ [locase[show program]] EQ 'tables' &THEN
 &DO
   TABLES
 &END
ADDITEM bbg8.pat bbg8 1 1 I
SEL bbg8.pat
CALC bbg8 = 1
ASEL
QUIT /* uit Tables
BUILD bbg8 POLY
/*
/* STAP 5: INGESLOTEN BUITENGEBIED
/*
/*
```

/\* Eerst nieuw bestand bebouwd gebied maken uit bbg6 en bbg8

```
/* Vervolgens union
/*
&IF [exists bbg6dis -cover] &THEN
 KILL bbg6dis ALL
DISSOLVE bbg6 bbg6dis bebouwd POLY
KILL bbg6 ALL
&IF [exists bbg8dis -cover] &THEN
 KILL bbg8dis ALL
DISSOLVE bbg8 bbg8dis bbg8 POLY
KILL bbg8 ALL
&IF [exists bbg9 -cover] &THEN
 KILL bbg9 ALL
UNION bbg6dis bbg8dis bbg9 1
KILL bbg6dis ALL
KILL bbg8dis ALL
&IF ^ [locase[show program]] EQ 'tables' &THEN
 &DO
    TABLES
 &END
SEL bbg9.pat
RESEL bbg8 = 1
CALC bebouwd = 1
ASEL
QUIT /* uit Tables
&IF [exists bbg10 -cover] &THEN
 KILL bbg10 ALL
DISSOLVE bbg9 bbg10 bebouwd POLY
KILL bbg9 ALL
/*
/* Alle gebiedjes met bebouwd = 0 maar kleiner dan 25 ha (250000) bij
/* bebouwd gebied voegen
/*
&IF ^ [locase[show program]] EQ 'tables' &THEN
 &DO
    TABLES
 &END
SEL bbg10.pat
RESEL bebouwd = 0 AND area < 250000
CALC bebouwd = 1
ASEL
QUIT /* uit Tables
BUILD bbg10 POLY
&IF [exists bbg11 -cover] &THEN
 KILL bbg11 ALL
DISSOLVE bbg10 bbg11 bebouwd POLY
KILL bbg10 ALL
BUILD bbg11 POLY
/*
/* Alle bebouwde gebieden kleiner dan 5 ha (50000) waarde 0 (niet bebouwd geven)
/*
&IF ^ [locase[show program]] EQ 'tables' &THEN
 &DO
    TABLES
 &END
SEL bbg11.pat
RESEL area < 50000
CALC bebouwd = 0
ASEL
QUIT /* uit Tables
&IF [exists bbg12 -cover] &THEN
 KILL bbg12 ALL
DISSOLVE bbg11 bbg12 bebouwd POLY
```

## KILL bbg11 ALL BUILD bbg12 POLY /\*\*\*\*\*\*\*\*\* /\* /\* STAP 6: POSTPROCESSING /\* /\* /\* Omzetten naar logische naam /\* &IF [exists bg\_%bbg2% -cover] &THEN KILL bg\_%bbg2% ALL RENAME bbg12 bg\_%bbg2% &RETURN /\* einde routine bebouwdgebied /\*\_\_\_\_\_ /\*\_\_\_\_\_ &ROUTINE fout &SEVERITY & ERROR & fail &TYPE &TYPE Fout!!!!! &TYPE Fout: [value aml\$message] &TYPE in: [value aml\$errorfullfile] &TYPE regel: [value aml\$errorline] &TYPE &TYPE Kaartbladnr %x% &IF %:program% <> ARC &THEN quit &RETURN; &RETURN; &RETURN

## Bijlage 2: Activering programma

De AML kan geactiveerd worden door in ArcGIS (versie 8.2) de ArcInfo-workstation-module (commandline) op te starten. M.b.v. een teksteditor (bijvoorbeeld *TextPad*) moeten vervolgens in het eerste deel van de AML (stap 0, voorbereidingsfase) de variabelen goed ingesteld worden:

- Pad en naam van de projectdirectory waar de berekening plaats vindt? [variabele pdir];
- Pad en naam van het inputbestand *BestandBodemGebruik* (ESRI-coverage)? [variabele cov\_bbg];
- Pad en naam van het inputbestand met de Verhardingskaart (afgeleid uit verhardingsgraad, zie
  [1])? [variabele shp\_vhg];
- Voor welk jaar wordt het bestand doorgerekend? [variabele jaar, default: 2003];
- Welke fuzzy tolerance<sup>8</sup> is er gehanteerd (in meters)?[variabele **tol**, default: 2];
- Wat is het pad en de naam van de outputcoverage van de verhardingskaart? [variabele cov\_vhg, default: %pdir%vhg];
- Wat is het pad en de naam van de outputcoverage met het berekende Bebouwd Gebied? [variabele cov\_bsg, default: %pdir%bg00];
- Wat is het pad en de naam van de output shapefile met het berekende Bebouwd Gebied? [variabele shp\_bsg, default: %pdir%bg00.shp].

Als alle variabelen ingesteld zijn kan het programma worden gedraaid door in te typen: **&run bg1\_bbg2003.aml**.

<sup>8</sup> **ARCINFO-HELP/ARCDOC:** Coverage resolution is influenced by the fuzzy tolerance, which represents the minimum distance separating all arc coordinates (nodes and vertices) in a coverage. By definition, it also defines the distance a coordinate can move during certain operations. The fuzzy tolerance is an extremely small distance used to resolve inexact intersection locations due to limited arithmetic precision of computers. Fuzzy tolerance values typically range from 1/10,000 to 1/1,000,000 times the width of the coverage extent defined in the coverage BND file.

When a coverage is processed by certain commands (such as CLEAN), coordinates within the fuzzy tolerance of each other are considered equal (i.e., at the same location). Thus, some coordinates are moved to the location of other coordinates. To keep this movement small, keep the fuzzy tolerance small (i.e., smaller than 0.002 inches). Using double precision coordinates for coverages allows you to define extremely small fuzzy tolerances.

Because arc coordinates can move by as much as the fuzzy tolerance distance, many potential problems in a coverage can be resolved by processing a coverage with commands that use the fuzzy tolerance. These include handling of extremely small overshoots or undershoots, automatic sliver removal of duplicate segments, and coordinate thinning along arcs.

## Bijlage 3: Nauwkeurigheid

De geautomatiseerde procedure is getracht met een zo hoog mogelijke nauwkeurigheid door te rekenen. In de AML wordt bij een aantal operaties (topologie-operaties, overlayoperaties) een *fuzzy tolerance* (zie voetnoot bijlage 2) ingesteld. Deze tolerantie wordt grotendeels door middel een variabele (*tol,* zie bijlage 2) ingesteld. In de 2000-run is een tolerantie van 2 meter gehanteerd. Eén van de operaties waarbij de tolerantiewaarde ingesteld moet worden is het UNION-commando, hierbij is een tolerantie van 1 meter gehanteerd. Bij een aantal kaartbladen crasht de software (ArcInfo) bij het rekenen met deze toleranties (foutmeldingen betreffende de ArcInfo-segmenttable: *creseg / ovrseg*). Deze problematische kaartbladen zijn opgesplitst in 4 gelijke delen en doorgerekend met dezelfde toleranties.

## Bijlage 4: Meta-Informatie Bebouwd Gebied 2003

#### OVERZICHT Identificatie

Datasetnaam Grens Bebouwd Gebied 2003

#### Beschrijving

Samenvatting: grens Bebouwd Gebied 2003, afgeleid volgens een procedure (in AML) uit CBS-BestandBodemGebruik 2003 Dataset producent: VROM / DG Ruimte / VOS Doel van vervaardiging: Beleidsmonitoringdoeleinden (VROM/DGR) en onderzoek Beschrijving ruimtelijke component: Volledige topologie (G1) Toepassingsschaal: 1:10.000 Gegevens hoofdgroep: Grondgebruik Dataset 2D of 3D: 2D

Taal:Nederlands

**Tekenset:** ISO 8859-1 Actualiteit van de metadata

Invoerdatum: 2007

Laatste herziening: 2007

#### **KWALITEIT**

Herkomst: Bestand is door VROM/DGR afgeleid uit CBS-BestandBodemGebruik2003 op basis van een GIS-procedure in AML Geometrische nauwkeurigheid: 2 meter Volledigheid - Naar aantal objecten: volledig - T.a.v. aantal kenmerken: volledig

- Geografische extent: volledig

Inwinningsmethode(n): Luchtfoto's, Overig

#### RUIMTELIJK REFERENTIE SYSTEEM

Direct ruimtelijk referentie systeem

ID direct ruimtelijk referentie systeem: Rijksdriehoekstelstel (RD)

Naam direct ruimtelijk referentie systeem: GCS\_Amersfoort

Details

- Geodetische datum: D\_Amersfoort
- Ellipsoide: Bessel\_1841
- Projectie: Double Stereographic
- Verticaal ruimtelijk referentie systeem: n.v.t.

#### DEKKING

#### Horizontale dekking

Status van de dekking: Actueel

Actualiteit van de dekking: 31-12-2003

Naam geografisch gebied: Nederland

Omgrenzende rechthoek

- Minimum x: 14646.7753
- Minimum y: 308079.250
- Maximum x: 277485.843 - Maximum y: 610955.625

#### - maximum y: 010955

Verticale dekking

*Status van de dekking:* n.v.t. **Temporele dekking** 

Status van de dekking: Compleet

#### DATA-DEFINITIE

- Gegevens datatype
- Datatype: Shapefile

Attribuutgegevens van bg03 Object definitie: bebouwd gebied 2003

- Attributen
- FID
- Attribuutdefinitie: identificatie
- Shape

Attribuutdefinitie: intrinsiek attribuut

- AREA

Attribuutdefinitie: oppervlak (m2)

- PERIMETER
- Attribuutdefinitie: omtrek (m)

#### ADMINISTRATIE

Organisatie: DGR Rol organisatie: Eigenaar; Leverancier, Beheerder Volledige naam organisatie: Ministerie van VROM - DG Ruimte Adresgegevens - Poststraat: Postbus 30940 - Postcode: 2500 GX - Postplaats: Den Haag - Postland: Nederland - Bezoekstraat: Rijnstraat 8 - Bezoekplaats: Den Haag - Bezoekland: Nederland - Faxnummer: 070-339 30 87 - Email: gisdatabeheer@minvrom.nl - Internetadres: http://www.vrom.nl/geodata Distributie Juridische gebruiksbeperkingen: rechtenvrij beschikbaar met bronvermelding

Eigenaar copyright: Bron: Ministerie van VROM / Directoraat-Generaal Ruimte, 2007